# 重庆农业机械试验鉴定申请系统

操作手册

版本号: 1.1

成都荣为信息技术有限公司

2021年12月

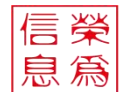

成都荣为信息技术有限公司 源头监测监管技术引领者

# 目 录

| 1 | 文档订 | 兑明    |                        | 4 -        |
|---|-----|-------|------------------------|------------|
|   | 1.1 | 文档修   | 多订记录                   | 4 -        |
|   | 1.2 | 目的    |                        | 5 -        |
| 2 | 系统  | 桑作说明  | 归                      | 5 -        |
|   | 2.1 | 注册    |                        | 5 -        |
|   | 2.2 | 登录    |                        | 6 -        |
|   |     | 2.2.1 | 切换验证码                  | 7 -        |
|   |     | 222   |                        | _ 7 _      |
|   |     | 2.2.2 | 泡记出码                   | ·····- / - |
|   |     | 乙乙.3  | 区山豆水                   | 0 -        |
|   | 2.3 | 系统介   | ▶ 绍                    | 8 -        |
|   |     | 2.3.1 | 界面                     | 9 -        |
|   |     | 2.3.2 | 首页                     | 9 -        |
|   |     | 2.3.3 | 企业管理                   | 9 -        |
|   |     | 2     | 2.3.3.1 修改企业信息         | 9 -        |
|   |     | 2     | 2.3.3.2 更换手机号          | 10 -       |
|   |     | 2     | 2.3.3.3 重置密码           | 11 -       |
|   |     | 2     | 2.3.3.4 变更企业信息         | 12 -       |
|   |     | 2     | 2.3.3.5 变更查看           | 13 -       |
|   |     |       | 2.3.3.5.1 删除已提交的变更申请   | 14 -       |
|   |     |       | 2.3.3.5.2 编辑已提父的变更申请   | 14 -       |
|   |     |       | 2.3.3.5.3 里新提父斋安个止的安史  | 15 -<br>15 |
|   |     | 234   | 2.3.3.3.4 旦有文文甲似件间     | - 15 -     |
|   |     | 2.0.4 |                        | 16         |
|   |     | Z     |                        | - 16 -     |
|   |     |       | 23412 撤销已提交的鉴定由请       | - 18 -     |
|   |     |       | 2.3.4.1.3 编辑未提交的鉴定申请   | 19 -       |
|   |     |       | 2.3.4.1.4 重新提交需要补正的变更  | 21 -       |
|   |     |       | 2.3.4.1.5 删除鉴定申请       | 21 -       |
|   |     |       | 2.3.4.1.6 查询鉴定申请       | 22 -       |
|   |     | 2     | 2.3.4.2 进度查看           | 23 -       |
|   |     |       | 2.3.4.2.1 查看已受理的鉴定申请详情 | 23 -       |
|   |     |       | 2.3.4.2.2 查看受理单        | 24 -       |
|   |     |       | 2.3.4.2.3 查看不受理的鉴定申请详情 | 24 -       |
|   |     |       | 2.3.4.2.4 查看不受理单       | 25 -       |

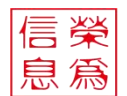

| 2.3.5 证书管理       | 26 - |
|------------------|------|
| 2.3.5.1 证书查看     | 26 - |
| 2.3.5.1.1 提交变更申请 | 27 - |
| 2.3.5.1.2 提交服务评价 | 28 - |
| 2.3.5.1.3 查看二维码  | 28 - |
| 2.3.5.2 变更查看     | 29 - |
| 2.3.5.3 进度查看     | 30 - |

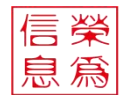

# 1 文档说明

# 1.1 文档修订记录

| 编号 | 修订内容简述      | 修订日期         | 作者  | 审核人 |
|----|-------------|--------------|-----|-----|
| 1  | 完成主业务操作流程描述 | 2021. 12. 27 | 李佩佩 | 张世和 |
| 2  | 部分修改        | 2022.01.14   | 李佩佩 | 张世和 |

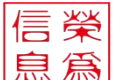

# 1.2 目的

对"重庆农业机械试验鉴定申请系统"的功能以及操作进行说明,方便用户 对系统的使用,提升工作效率。

# 2 系统操作说明

# 2.1 注册

功能说明:在浏览器中打开地址 http://119.84.98.62:9999/login.html 进入登录页面, 点击"立即注册"进入注册页面。注: 建议使用浏览器 360、火狐、谷歌浏览器 登录系统,其它浏览器可能会出现页面显示错误的问题。

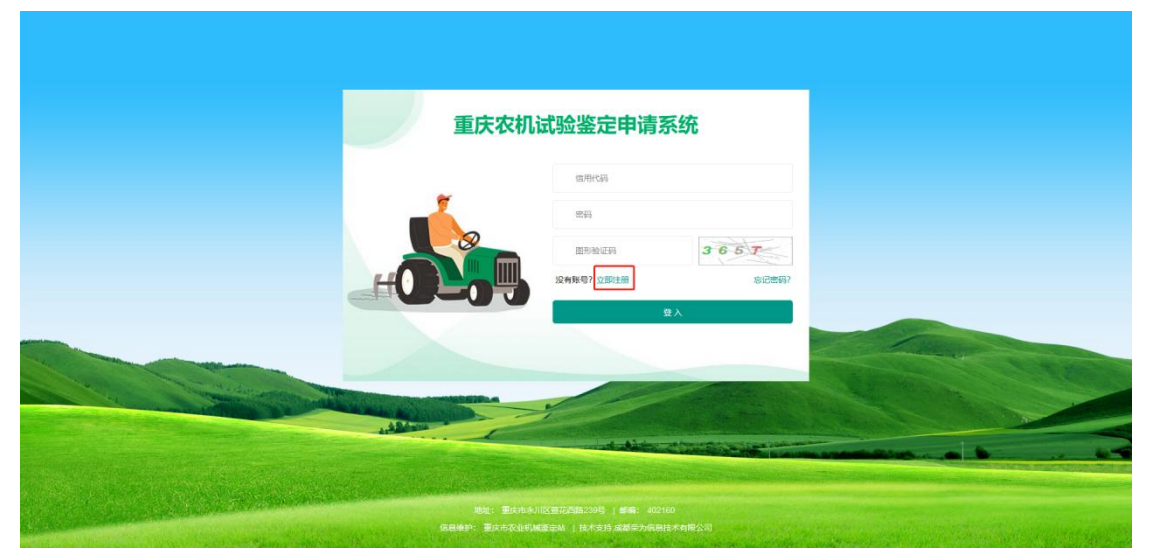

点击后,显示页面为注册页面,按照页面提示输入注册信息,阅读并勾选注册协 议,如下图,点击"注册",提交注册申请,注册结果会通过短信发送到注册时 填写的手机。

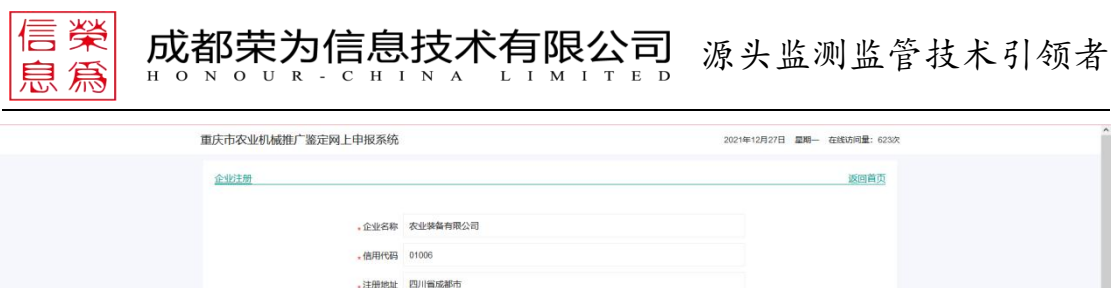

| 。企业名称  | 农业装备有限公司                     |  |
|--------|------------------------------|--|
| - 信用代码 | 01006                        |  |
| ,注册地址  | 四川省成都市                       |  |
| - 法人代表 | 王甯贵                          |  |
| - 电子邮箱 | 3145132044@qq.com            |  |
| 。至这408 |                              |  |
| ,联系人   | 王富贵                          |  |
| • 手机号  | 18584845727                  |  |
| 验证码    | 758603. 29秒后重新获取             |  |
| . 密码   |                              |  |
|        | 安全報度 劉 中 部                   |  |
| ,确认密码  |                              |  |
|        | ☑ 我已阅读并同意《重庆市农业机械鉴定申请系统注册协议》 |  |
|        | 2± 00                        |  |
|        |                              |  |

# 2.2 登录

企业注册后可以通过信用代码和注册时填写的登录密码登录到重庆农业机械试 验鉴定申请系统。

功能说明:在浏览器中打开地址 http://119.84.98.62:9999index.html 进入重庆市农业机械试验鉴定管理服务信息化平台首页,点击"登录"或点击"重庆农业机械试验鉴定申请系统"进入登录页面。注:建议使用浏览器 360、火狐、谷歌浏览器登录系统,其它浏览器可能会出现页面显示错误的问题。

| 2021年12月27日 里期一            |                   |            |                                         |              | 注册 登录      |  |
|----------------------------|-------------------|------------|-----------------------------------------|--------------|------------|--|
| 国法市效                       |                   | 管理服务机      |                                         |              |            |  |
| 首页                         | 最新通知              | 鉴定指南       | 鉴定通告                                    | 证书监管         | 质量信息       |  |
| 🔕 最新選知:                    |                   |            |                                         | 搜索: 请输入      | ۵          |  |
| L.                         | 9 鉴定信息查询          | <b>E</b>   | 定大躺查询                                   |              | 南          |  |
| 最新门通知<br>关于概广遗应证书的故障       | 的指数和产品减少部分配置的误增 😑 |            | 2021-08-20                              | 重庆农机试验       | *鉴定申请系统    |  |
| 火于推广撤定还将有效要<br>本于推广撤定运行有效率 |                   |            | 2021-08-20                              | 重庆农机试验       | *鉴定管理系统    |  |
| 鉴定通告                       |                   |            | ↓ ○ ○ ○ ○ ○ ○ ○ ○ ○ ○ ○ ○ ○ ○ ○ ○ ○ ○ ○ |              | 0          |  |
| 关于撤广撤定证书有效算                | 的拖拉机产品减少部分配置的说明   | 2021-08-20 | 关于推广鉴定证书有效期内拖拉机                         | 心品减少部分配置的说明  | 2021-08-20 |  |
| 关于微广鉴定证书有效即                | 的拖拉机产品减少部分配置的说明   | 2021-08-20 | 关于推广鉴定证书有效期内拖拉制                         | 同产品减少部分配置的说明 | 2021-08-20 |  |
| 关于撤广遵定证书有效算                | 的拖拉机产品减少部分配置的说明   | 2021-08-20 | 关于推广鉴定证书有效期内拖拉机                         | 心产品减少部分配置的说明 | 2021-08-20 |  |

进入登录页面后,输入【信用代码】【登录密码】、【验证码】后,点击"登录", 即可进入重庆农业机械试验鉴定申请系统。

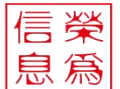

|                                                                                                    |                             | 重庆农机 | 试验鉴定申请     | 系统                         |                                                                                                    |            |
|----------------------------------------------------------------------------------------------------|-----------------------------|------|------------|----------------------------|----------------------------------------------------------------------------------------------------|------------|
|                                                                                                    |                             |      | 01006      |                            |                                                                                                    |            |
|                                                                                                    |                             | 1    | ••••••     |                            |                                                                                                    |            |
|                                                                                                    |                             |      | 3671       | 3674                       |                                                                                                    |            |
|                                                                                                    | HO                          |      | 没有账号? 立即注册 | 忘记密码?                      |                                                                                                    |            |
|                                                                                                    |                             |      |            | 豊∧                         |                                                                                                    |            |
|                                                                                                    |                             |      |            |                            |                                                                                                    |            |
| a contraction of the second second se | A COLUMN AND A COLUMN AND A |      |            |                            |                                                                                                    | The second |
| and the second second se                                                                                                    | and the second second       |      |            | a damage to a local sector | and the second second sec |            |

源头监测监管技术引领者

# 2.2.1 切换验证码

进入登录页面后,鼠标点击图形验证码后,即可刷新验证码。

成都荣为信息技术有限公司

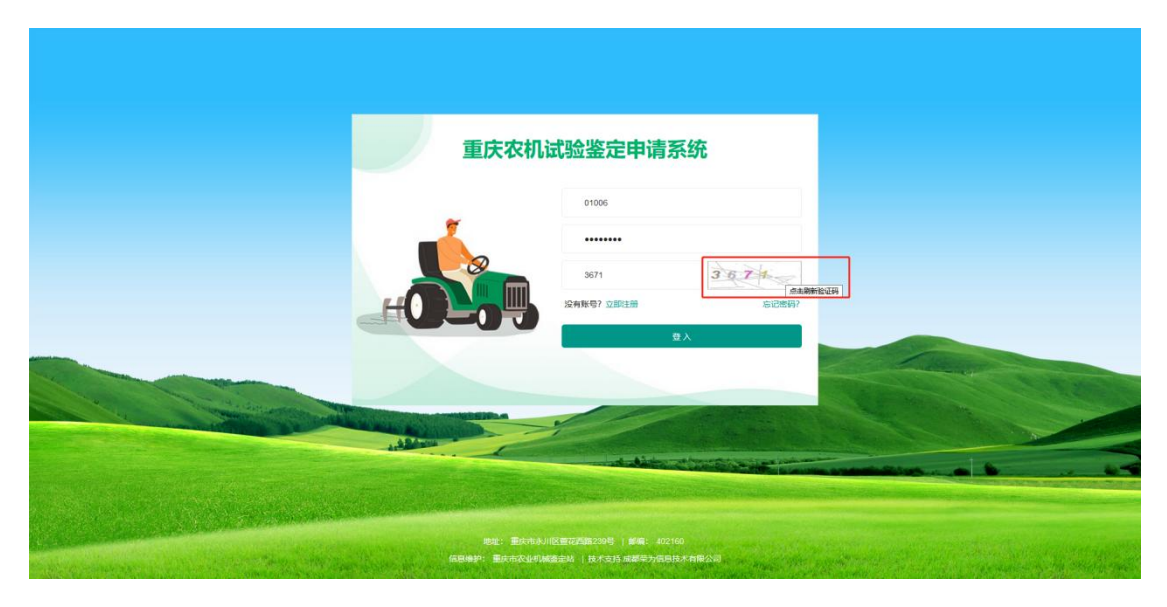

# 2.2.2 忘记密码

进入登录页面后,鼠标点击"忘记密码"后,进入修改密码页面。

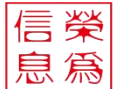

|                   |                       | 庆农机试验鉴定申请系 | 统                                    |           |
|-------------------|-----------------------|------------|--------------------------------------|-----------|
|                   |                       | 01006      |                                      |           |
|                   |                       | 問題         |                                      |           |
|                   |                       | 3671       | 7779                                 |           |
|                   | HUP                   | 会報務等? 立即注册 | 忘记密码?                                |           |
|                   |                       | ±          |                                      | - Andrews |
| · · · · · · · · · |                       |            |                                      | 1         |
|                   | and the second second |            |                                      |           |
|                   |                       | at ditte a | The State of the International State |           |

源头监测监管技术引领者

成都荣为信息技术有限公司

在修改密码页面,输入【信用代码】、【手机号】、【短信验证码】、【新密码】,确 认密码后点击"提交",即成功修改密码。企业可以通过新修改的密码进行登录。

# 2.2.3 退出登录

在系统右上角,点击企业名称后弹出"退出"按钮,点击即可退出登录。

| 网上申报系统 | · 四企业管理   四鉴定申请 | 白证书管理       |      |      |      | 农业机械制造公司~ |
|--------|-----------------|-------------|------|------|------|-----------|
| 日 证书查看 | <               |             |      |      |      | 退出        |
| 目 交更直着 |                 |             |      |      |      |           |
| □ 法度查询 |                 | 鉴定申请数<br>0个 |      | 待发证数 |      | E数        |
|        | 最新通知            |             |      |      |      |           |
|        | 序号              |             | 通知标题 |      | 通知日期 | 5         |
|        |                 |             |      | XBE  |      |           |
|        |                 |             |      |      |      |           |

# 2.3 系统介绍

企业登录成功后自动跳转至系统首页。

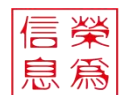

# 2.3.1 界面

| 网上申报系统                      | ·<br>雪 ·<br>白企业管理 ·<br>白鉴定申请 | 白证书管理 🔶 功能   | 能模块区      |             |      |     |      | 农业机械制造公司~ |
|-----------------------------|------------------------------|--------------|-----------|-------------|------|-----|------|-----------|
| 8 证书查看                      | く 🏫 証书査者 🔬 変更                | 🇃 🔬 🔶 已打开的氛  | 其单标签页,当前所 | 在的菜单标签背景颜色变 | 暗    |     |      | t , ~     |
| 日 交更查看                      | 产品名称 请输入产品名称                 | 产品型号 请输入产品型号 | Q         |             |      |     |      | 已登录企业的名称  |
| 12 进度查看                     | 系统首页                         |              |           |             |      |     |      | 遊更申請      |
| 1                           | 证书编号                         | 产品名称         | 产品型号      | 所應英日        | 发证日期 | 有效期 | 证书状态 | 操作        |
| " 中产<br>当前所在59菜单<br>背景颜色为绿色 |                              |              |           | 无政策         |      |     |      |           |

# 2.3.2 首页

# 2.3.3 企业管理

企业管理模块分为企业信息、变更查看两大菜单。企业可以对企业信息进行修改、 变更,并查看企业信息变更进度。

# 2.3.3.1修改企业信息

登录系统后,点击"企业管理",点击左侧菜单栏"企业信息",进入企业信息页面。该页面默认显示注册时填写的企业信息,可以对部分企业信息进行修改,修改后点击"保存"按钮,页面即显示为修改后的企业信息。注:信用代码不可修改

| < 1     |                                                                                                    | 圈红的部分不可以直接候     | 多改<br>送服· 金小安数与注印 | 会社が認識が必要が見なな面白は、非常新した者がの知識が可い。                                                                                                    |
|---------|----------------------------------------------------------------------------------------------------|-----------------|-------------------|----------------------------------------------------------------------------------------------------|
| ,企业名    | 称农业机械制造公司                                                                                                    | ,注册地址           | 成都市青白江区           | A REAL OF REAL PLACE PLACE PLA |
| • 信用代   | 詞 01006                                                                                                    | *法人代表           | 王嘉贵               |                                                                                                    |
| • 经营范   | 图 制造                                                                                                    | <b>,</b> 注册资金/万 | 500+              |                                                                                                    |
| 。企业规模   | 人 1000+                                                                                                    | 邮政编码            | 610000            |                                                                                                    |
| ,经济类    | 里 请输入内容                                                                                                    | ,联系人            | 王裔贵               |                                                                                                    |
| • 手机    | 号 18584845727                                                                                                    | 更换 传真           | 请输入内容             |                                                                                                    |
| - 售后服务电 | a 8008208820                                                                                                    | . 密码            |                   | 重要的研                                                                                                    |
| 常业地     | E CONTRACTOR CONTRACTOR CONT |                 |                   | (see                                                                                                    |

## 2.3.3.2更换手机号

登录系统后,点击"企业管理",点击左侧菜单栏"企业信息",进入企业信息页面。点击"更换"按钮,进入更换手机号页面。

| 网上申报系统 亘   | 3企业管理 白鉴定申请 白证书管理 | C     |                       | 交业机械制造公司                          | 9      |
|------------|-------------------|-------|-----------------------|-----------------------------------|--------|
| 日 企业信息 <   | 企业信息 文更查看 、       |       |                       | >                                 | $\sim$ |
| 目 交更直背     |                   |       |                       | 说明:企业名称与注册地址修改需要提交变更申请,并重新上传营业执照。 | 1      |
| <b>,</b> û | 业名称 农业机械制造公司      |       | <mark>,</mark> 注册地址   | 成都市青白江区                           |        |
| - (E       | <b>羽代码 01006</b>  |       | *法人代表                 | 王裔贵                               |        |
| . 42       | <b>管范围</b> 制造     |       | <mark>,注册资金</mark> /万 | 500+                              |        |
| * 企业       | 已接/人 1000+        | 1000+ |                       | 爲 610000                          |        |
| * 12       | 齐美型 经济美型          |       | ,联系人                  | 王翦贵                               |        |
|            | 手机号 18584845727   | UT:94 | 传真                    | 遗输入内容                             |        |
| * 售后部      | 時电话 8008208820    |       | ,密码                   | 重要の行                              |        |
|            |                   |       |                       | ब्र                               | ¥      |

页面默认显示原手机号,以原手机号获取短信验证码,输入短信验证码、新手机 号后,点击"保存",即可修改手机号。修改后,所有短信通知皆发送至修改后 的手机号。

| 信榮」      | 或             |               | 急技术    |             |         | 源头监     | 测监管技术                   | 引领者       |
|----------|---------------|---------------|--------|-------------|---------|---------|-------------------------|-----------|
| 网上申报系统 亘 | 日企业管          | 理 巴鉴定申请 白证书管理 |        |             |         |         |                         | 农业机械制造公司~ |
|          | <b>↑</b>      | <u> </u>      |        |             |         |         |                         | > ~       |
| 日 交更直有   |               |               |        |             |         | 说明:企    | 业名称与注册地址修改需要提交变更申请,并重新上 | 传营业执照。 👳  |
| . 1      | 企业名称          | 农业机械制造公司      |        |             | * 注册地址  | 成都也青白江区 |                         |           |
| - 12     | 言用代码          | HEB 01006     |        |             | 。法人代表   | 王嘉贵     |                         |           |
| • 5      | ,经营范围 制造      |               |        | •注册资金/万     |         | 500+    |                         |           |
| • @4     | ·企业规模/人 1000+ |               | 更换手机号  | 换手机号        |         | ⊙       |                         |           |
| . 6      | 经济类型          | 经济类型          | • 原手机号 | 18584845727 | 短期武器的设计 |         |                         |           |
|          | 手机号           | 18584845727   | · 验证码  | 326556      |         |         | <del>9</del>            |           |
| . 售后服    | 股务电话          | 8008208820    | • 新手机号 | 18584840737 |         |         |                         | 重用改码      |
|          | <b>微小</b> 并"他 |               |        |             |         | ĝiњ     |                         | 88        |

### 2.3.3.3重置密码

登录系统后,点击"企业管理",点击左侧菜单栏"企业信息",进入企业信息页面。 点击"重置密码"按钮,进入重置密码页面。

| 网上申报系统 亘 白企业    | 管理 巴鉴定申请 日证书管理   |                     | 农业机械制造公司~                           |
|-----------------|------------------|---------------------|-------------------------------------|
| R 22258 < A     | 企业信息 × 交更會署 ×    |                     | > v                                 |
| 回 交更查看          |                  |                     | 说明:企业名称与注册地址修改需要提交变更申请,并重新上传营业执肥。 👳 |
| • 企业名称          | 农业机械制造公司         | <mark>,</mark> 注册地址 | 成都市青台江区                             |
| ,信用代码           | 01006            | ,法人代表               | 王富贵                                 |
| ,经营范围           | 制造               | <b>,注册资金</b> /万     | 500+                                |
| 。企业规模/人         | . 1000+          | 邮政编码                | 610000                              |
| 。经济类型           | 经济类型             | ,联系人                | 王黨责                                 |
| <b>,</b> 手机制    | 18584845727 JEH& | 传真                  | 博输入内容                               |
| <b>,</b> 售后服务电话 | 8008208820       | <b>*</b> 密码         |                                     |
| 雪业外周            |                  |                     |                                     |

页面默认显示原手机号,以原手机号获取短信验证码,输入短信验证码、新密码 并确认密码后,点击"保存",即可修改密码。修改密码后,再次登录时,需以修 改后的密码才能成功登录。

| 見為中の                                                                     | ONOUR-CH                       | INA    | LIMI        | TED             |           |          |       |
|--------------------------------------------------------------------------|--------------------------------|--------|-------------|-----------------|-----------|----------|-------|
|                                                                          | (管理 色鉴定申请 白证书管理<br>企业信息 空更直看 。 |        |             |                 |           | 农业机械制造公司 | ×<br> |
|                                                                          |                                |        |             |                 | 2888- 📣   |          |       |
| - 04-XI                                                                  | 农业机械制造公司                       |        |             | ,注册地址           | 成都市青白江区   |          |       |
| (在田493                                                                   | 01006                          |        |             | 法认识案            | Tan       |          |       |
| 42 (B277)                                                                | 1 440%                         |        |             | 120 (100        | 500+      |          |       |
|                                                                          | 1000                           | 中四面世   |             | • /E00104 (E//) |           |          |       |
| · DEMORAL ·                                                              | 1000+                          |        |             |                 |           |          |       |
| 。经济类型                                                                    | 1 经济类型                         | • 手机均  | 18584845727 |                 |           |          |       |
| • 手机                                                                     | 18584845727                    | · 脸证码  | 995458      |                 | 短個談取檢证码   |          |       |
| ,售后服务电话                                                                  | § 8008208820                   | *新密码   | •••••       |                 |           | ·····    | 5     |
| 新社<br>(1)<br>(1)<br>(1)<br>(1)<br>(1)<br>(1)<br>(1)<br>(1)<br>(1)<br>(1) |                                | - 蜀以出羽 |             |                 | <b>86</b> |          | 77    |

## 2.3.3.4变更企业信息

登录系统后,点击"企业管理",点击左侧菜单栏"企业信息",进入企业信息页面。点击"变更"按钮,进入变更页面,可以对企业名称、注册地址、营业执照进行变更。注:企业不可重复提交变更申请,必须在已提交的变更申请审核后, 才能再次提交变更。

| 网上甲报系统 亘 日  | 日企业管理 日鉴定申请 日证书管理  |                     | 农业机械制造公司 ~                           |
|-------------|--------------------|---------------------|--------------------------------------|
| 8 AWSB < 1  | 金业信息 × 支炬查看 ×      |                     | > ~                                  |
| 8 交互合有      |                    |                     | 说明:企业名称与注册地址修改需要提交变更申请,并重新上传营业执踪。 变更 |
| · 金生        | 业名称 农业机械制造公司       | <mark>,注册</mark> 地址 | 成都市青白江区                              |
| - 信用        | 副代码 01006          | *法人代表               | 王富贵                                  |
| <b>•</b> 经营 | 當犯問 制造             | ·注册资金/万             | 500+                                 |
| • 企业现       | 現機/人 1000+         | 邮政编码                | 610000                               |
| . (2)       | 济荣型 经济类型           | ,联系人                | 王富贵                                  |
| . 7         | 手灯号 18584845727 使地 | 传真                  | 调输入内容                                |
| ,售后服务       | S电话 8008208820     | . 密码                | 重置変現                                 |
| π.          |                    |                     | <b>8</b> 77                          |

页面默认显示当前的企业名称、注册地址、营业执照,企业可以在此基础上进行 修改,填写"变更原因"后点击"保存",待变更申请审核通过后,企业信息即 显示为变更后的信息。

| 信榮<br>息爲 | 成                       | 都荣为信题                                 | 急技术                      |          |                     | 源头监       | 测监管技术引领者                         |
|----------|-------------------------|---------------------------------------|--------------------------|----------|---------------------|-----------|----------------------------------|
| 网上申报系统   |                         | · · · · · · · · · · · · · · · · · · · |                          |          |                     |           | 农业机械制造公司>                        |
| ◎ 企业信息   | < 🕇 🕯                   | 出位意义 交更查看 、                           |                          |          |                     |           | > ~                              |
| >> 交更查看  |                         |                                       |                          |          |                     | 说明:企      | 业名称与注册地址修改需要提交变更申请,并重新上传营业执服。 变更 |
|          | <mark>,</mark> 企业名称     | 农业机械制造公司                              |                          |          | <mark>,</mark> 注册地址 | 成都市青白江区   |                                  |
|          | 。信用代码                   | 01006                                 |                          |          | *法人代表               | 王富贵       |                                  |
|          | 。经营范围                   | 制造                                    |                          |          | 。注册资金/万             | 500+      |                                  |
|          | 。企业规模/人                 | 1000+                                 | 企业变更信息                   | 1        |                     | ⊙ c – ⊡ × |                                  |
|          | ,经济带型                   | 经济类型                                  | <ul> <li>企业名称</li> </ul> | 次山机械制造公司 |                     |           |                                  |
|          | 干印度                     | 19594945727                           | • 注册统计                   | 必要走事由に下交 |                     |           |                                  |
|          | 。于41号<br>集后服务电话<br>营业执照 |                                       | · 重业规则                   |          | , fat               | 即可重新上传    | <br>BR451<br>Gt7                 |
|          |                         |                                       |                          |          |                     |           |                                  |

### 2.3.3.5变更查看

登录系统后,点击"企业管理",点击左侧菜单栏"变更查看",可以查看企业已 提交的变更申请。

【审核状态】

待审核:企业变更申请已提交还未审核;

补正: 企业提交的变更申请部分信息需要企业加以补充后再重新提交;

不通过: 企业变更申请审核不通过;

通过:企业变更申请审核通过。刷新页面后企业信息显示为变更后的信息。

| 网上申报系统        |      | 业管理 白鉴定申请 白证书管理 |            |        |       | 农业机械制造公司~              |
|---------------|------|-----------------|------------|--------|-------|------------------------|
| 5 <u>6498</u> | < n  | 企业信息 、 安更查看 、   |            |        |       | > ~                    |
| 8 交通會會        | 审核状态 | 表 请输入产品名称 Q     |            |        |       |                        |
|               | 809  |                 |            |        |       |                        |
|               |      | 变更企业名称          | 变更注册地址     | 交更原因   | 审核状态  | 操作                     |
|               |      | 农业机械制造公司        | 成都市青白江区域滑镇 | 55     | 补正    | -                      |
|               |      | 农业机械制造公司2       | 成都市青白江区2   | 333    | 不通过   | 评価                     |
|               |      | 农业机械制造公司1       | 成都市青白江区1   | 变更企业名称 | 通过    | 1 <b>2</b> 10          |
|               |      |                 |            |        |       |                        |
|               |      |                 |            |        | < 4 3 | · 田浦 1 页 确定 共1条 20条项 ~ |
| javascript;   |      |                 |            |        |       |                        |

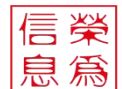

#### 2.3.3.5.1 删除已提交的变更申请

可以对审核状态为通过、不通过、待审核的变更进行删除。

勾选需要删除的变更申请,点击"删除"按钮,在弹出的确认框中点击"确定" 按钮,即可删除变更申请。删除后的变更申请不会再显示在"变更查看"菜单页 面中。

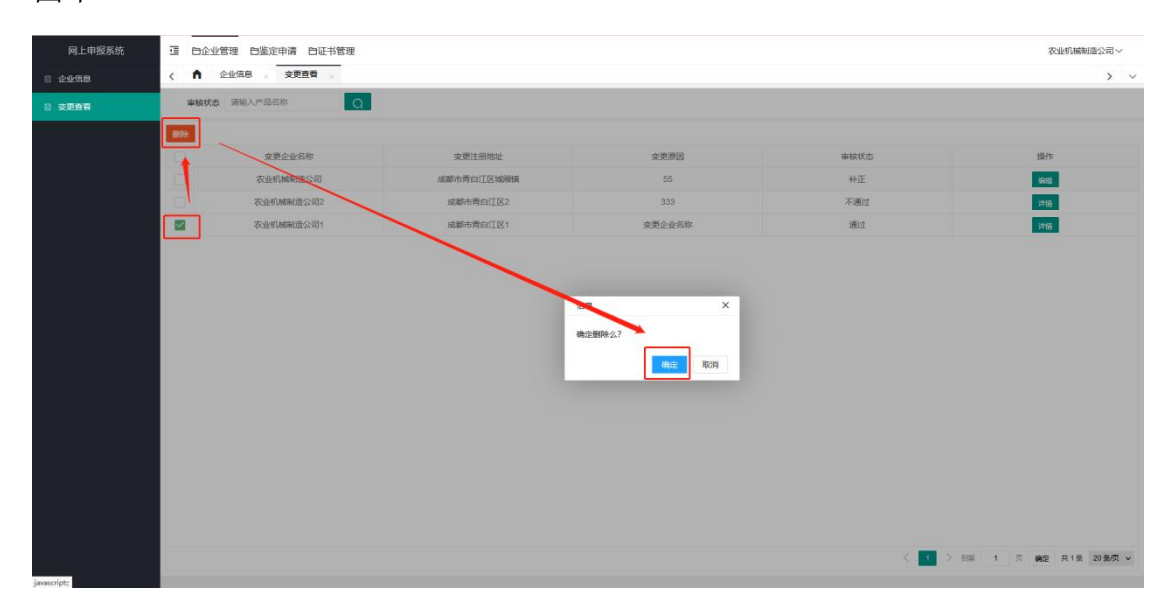

#### 2.3.3.5.2 编辑已提交的变更申请

可以对审核状态为待审核、补正的变更进行编辑。

点击"编辑"按钮,在弹出的页面修改变更信息后,点击"保存"即可修改变更 申请。

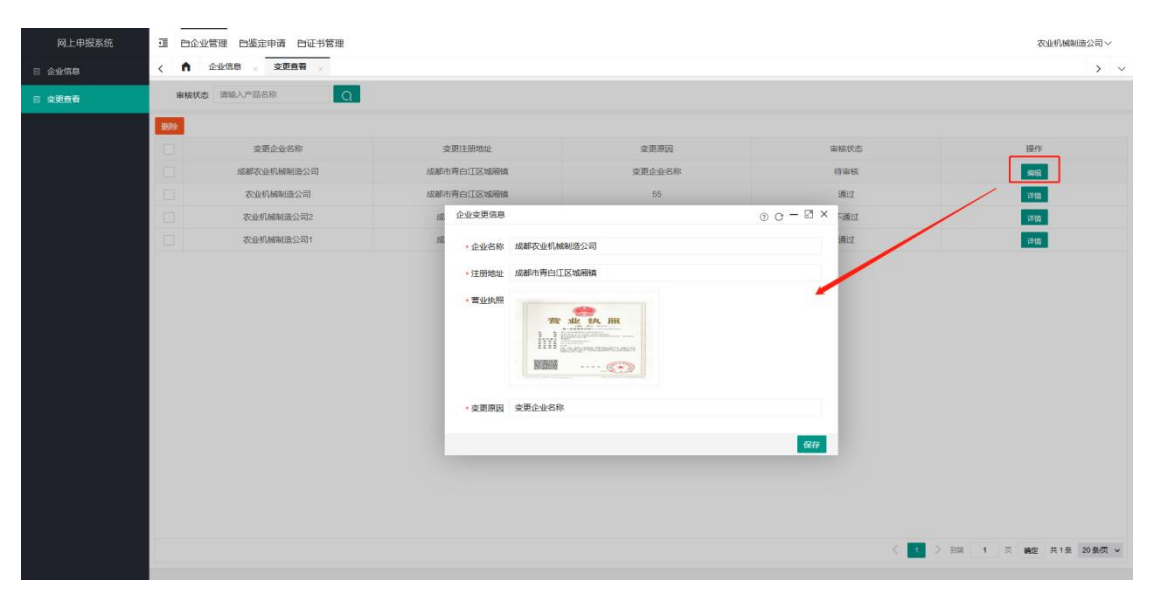

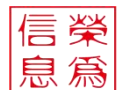

#### 2.3.3.5.3 重新提交需要补正的变更

点击审核状态为"补正"的变更申请操作栏中的"编辑"按钮,根据"补正意见" 对变更申请进行修改,点击"保存"即可保存修改并再次提交该变更申请。

| 网上申报系统         | 這 白企业管理 白鉴定申请 白证书管理                   |                                                                                                    |      |                | 农业机械制造公司~                |
|----------------|---------------------------------------|----------------------------------------------------------------------------------------------------|------|----------------|--------------------------|
| 5 2458         | く 🏚 企业信息 🔬 支更直看 🔬                     |                                                                                                    |      |                | > ~                      |
| 5 <b>202</b> 8 | ■核状态 请输入产品名称 Q.                       |                                                                                                    |      |                |                          |
|                | Ble:                                  |                                                                                                    |      |                |                          |
|                | · · · · · · · · · · · · · · · · · · · | 变更注册地址                                                                                                    | 变更颜因 | 审核状态           | 操作                       |
|                | <b>农业机械制造公司</b>                       | 成都市青白江区城拥镇                                                                                                    | 55   | 补正             | 198                      |
|                | 农业机械制造公司2                             | 成都市青白江区2                                                                                                    | 333  | 不通过            | 1716                     |
|                | ☑ 农业机械制造公司1                           | 戚 企业变更信息                                                                                                    |      | ⊙ C − 🖾 × etat | 1915                     |
|                |                                       | <ul> <li>・企业名称 交換初期期間</li> <li>・注册物批 規範市青点の</li> <li>・注册物批 規範市青点の</li> <li>・定面規則</li> <li>・定面用の 55</li> <li>・注册知 調査新上件有</li> </ul> |      |                |                          |
|                |                                       |                                                                                                    |      | < 1            | > 11話 1 四 構造 共1金 20 銀河 マ |

#### 2.3.3.5.4 查看变更审核详情

点击审核状态为"通过"、"不通过"的变更申请操作栏中的"详情"按钮,可以查看 通过/不通过原因。

| 重庆农机试验鉴定申请系统 | Ш           | 白企业管理 白蓥定申请 白证书管理 |                           |               |      |      | 01005 ~              |
|--------------|-------------|-------------------|---------------------------|---------------|------|------|----------------------|
| 0 2468       | <           | ● 交更直看 🔬          |                           |               |      |      | > ~                  |
| 日 支更查看       |             | ■核状态 语输入产品名称 Q    |                           |               |      |      |                      |
|              | <b>E</b> 50 |                   |                           |               |      |      |                      |
|              |             | 变更企业名称            | 安夏                        | 的主册地址         | 支更原因 | 审核状态 | 操作                   |
|              |             | 01005             | 后清朝                       | 的眼江区          | 222  | 不通过  | 1246                 |
|              | 10          | 01005             | 企业交更信息                    | Li.           |      | ⊙    | 评価                   |
|              |             | 01005             | • 企业名称                    | 01005         |      |      | 3750                 |
|              |             | 01005             | •注册地址                     | 成都市锦江区        |      |      | 洋橋                   |
|              |             |                   | - 軍业执程<br>- 支票原因<br>不通过意见 | 222<br>Tribut |      |      | 98 1 5 MB 848 2985 V |

# 2.3.4 鉴定申请

鉴定申请模块分为产品申请、进度查看两大菜单。企业可以提交产品鉴定申请,

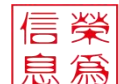

并查看后台处理进度。

### 2.3.4.1产品鉴定申请

登录系统后,点击"鉴定申请",点击左侧菜单栏"产品申请",进入产品鉴定申 请页面。页面显示企业已添加的产品鉴定申请。

- 【状态】
- 未提交:已添加未提交的产品鉴定申请;
- 已提交:已提交后台还未处理的产品鉴定申请;
- 审查: 进入审查的产品鉴定申请;
- 审核:进入审核的产品鉴定申请;
- 补正: 企业提交的鉴定申请部分信息需要企业加以补充后再重新提交;
- 审批:进入审批的产品鉴定申请;
- 受理:审批通过的产品鉴定申请,进入鉴定流程。
- 不受理:审批不通过的产品鉴定申请,不进入鉴定流程。

| 3 < ↑ 予助申請 、 並成意覧 、<br>和 か品を称 別和した品を称 ・ か品を等 別和した品を与 Q               |       |                          |          | >                                |
|----------------------------------------------------------------------|-------|--------------------------|----------|----------------------------------|
| 各 产品名称 消給入产品名称 产品型号 消給入产品品号 Q                                        |       |                          |          |                                  |
|                                                                      |       |                          |          |                                  |
| #900                                                                 |       |                          |          | #i#                              |
| 申请编号 产品名称 产品型号                                                       | 所属品目  | 申请日期                     | 状态       | 操作                               |
| 2021120014 手扶施拉机 s和j                                                 | 手扶拖拉机 | 2021-12-27               | 已提交      | 189911 ¥#157                     |
| 2021120013 轮式拖拉机 istij                                               | 轮式拖拉机 | 2021-12-27               | 审批       | 3755                             |
| 2021120012 樂油机 cyj                                                   | 柴油机   | 2021-12-27               | 审查       | 1799                             |
| 2021120011 判油机 qyj                                                   | 汽油机   | 2021-12-27               | 受理       | ¥155                             |
| 2021120010 电动卷例机 ddjj                                                | 电动卷帘机 | 2021-12-27               | 未提交      | 编辑 经交 详情                         |
| 2021120004 开窗机 kcj                                                   | 开窗机   | 2021-12-27               | 不受理      | 计错                               |
| 2021120002 通风机 切                                                     | 通风机   | 2021-12-27               | 补正       | 编辑教训的详情。现实                       |
| 2021120001 施网炉 rfl                                                   | 热风炉   | 2021-12-27               | 审核       | 3 <b>1</b> 65                    |
| 2021120002 HBAN, tij<br>2021120001 HbAN, tij<br>2021120001 HbAN, tij | 通风机   | 2021-12-27<br>2021-12-27 | 补正<br>审核 | 94日記 30192 详<br>34日記 34日<br>34日記 |

2.3.4.1.1 提交鉴定申请

操作步骤: 新增→填写企业信息→填写产品信息→上传材料信息→提交 登录系统后,点击"鉴定申请",点击左侧菜单栏"产品申请",进入产品鉴定申 请页面。点击"新增"按钮,进入产品申请信息页面。

| 信 | 榮 |  |
|---|---|--|
| 息 | 爲 |  |

| く     作品申請     注意登録     ・       产品名称     沖品目標     ()       申請用標     ()       申請用標     () | ><br>新聞        |
|------------------------------------------------------------------------------------------|----------------|
| 产品名称     済化品で     介品型等     Q       ●     中議条等     广品名称     广品名学     所属品目     申请日期     状态 | स्तवा          |
|                                                                                          | 新潮             |
| 中議論号         产品各称         产品型号         所獲品目         中調日期         状态                      |                |
|                                                                                          | 操作             |
| 2021120014         环境施設机,         smj         环境施設机,         2021-12-27         已處交      | <b>3019</b> 计折 |
| 2021120013         能式相段机         bšj         轮式相段机         2021-12-27         审批         | 计结             |
| 2021120012 原油机 cyj 原油机 2021-12-27 庫面                                                     | 1755           |
| 2021120011 Plaint qyj Plaint 2021-12-27 受理                                               | 3765           |
| 2021120010         电动图符机         ddjl         电动图符机,         2021-12-27         未建杂      | 编辑 提交 详情       |
| 2021120004         开會机         kcj         开會机         2021-12-27         不發現            | 1756           |
| 2021120002         通风机         均         通风机         2021-12-27         补正               | 编辑 网络 洋情 提交    |
| 2021120001 MARAP III MARAP 2021-12-27 审核                                                 | iYas           |

成都荣为信息技术有限公司 源头监测监管技术引领者

产品申请信息页面分为企业信息和产品信息两个标签页。

企业信息页面中"申请企业"默认填写为当前企业信息,"生产企业"可以勾选 "同申请企业",自动填写与申请企业相同;也可以手动填写生产企业信息。点 击"下一步"按钮,进入产品信息页面。

| 网上申报系统 | ····································· |        |             |        |            |                         | 农业机械制造公司~ |
|--------|---------------------------------------|--------|-------------|--------|------------|-------------------------|-----------|
| 产品申请   | く <b>介</b> 产品申请 × 进度宣看 ×              |        |             |        |            |                         | > ~       |
| 1 进度查看 | 产品申请信息                                |        |             |        |            |                         | ⊙ c – ⊠ × |
|        | 企业信息产品信息                              |        |             |        |            |                         |           |
|        | 申请企业                                  |        |             |        |            |                         |           |
|        | • 企业名称 农业机械制造公司                       | • 信用代码 | 01006       | • 注册地址 | 成都市青白江区城稻镇 | •电子邮箱 3145132044@qq.com |           |
|        | •联系人 王富贵                              | • 手机号  | 18584845727 |        |            |                         |           |
|        | 生产企业                                  |        |             |        |            |                         |           |
|        | · 企业名称 农业机械制造公司                       | • 信用代码 | 01006       | • 注册地址 | 成都市青白江区城闸镇 | •电子邮箱 3145132044@qq.com |           |
|        | ▲ 联系人 王富贵                             | • 手机号  | 18584845727 |        |            |                         |           |
|        | LOUGH OF                              |        |             |        |            |                         |           |
|        |                                       |        |             |        |            |                         |           |
|        |                                       |        |             |        |            |                         |           |
|        |                                       |        |             |        |            |                         |           |
|        |                                       |        |             |        |            |                         |           |
|        |                                       |        |             |        |            |                         |           |
|        |                                       |        |             |        |            |                         |           |
|        |                                       |        |             |        |            |                         |           |
|        |                                       |        |             |        |            |                         |           |
|        |                                       |        |             |        |            |                         | _         |
|        |                                       |        |             |        |            |                         | 下一步       |

产品信息页面中,选择"委托类型"、"所属品目",填写"产品名称"、"产品型 号"、"商标";"涵盖产品"默认不填写,如有需要,点击"添加",可在对应位 置填写涵盖产品信息;根据材料信息中的提示上传材料附件,点击"保存",即 可成功添加一条产品鉴定申请。

| 信榮<br>息爲 <sup>⋕</sup>                 | む 都 荣 为 信 息 技 の N の い R - C H 1 N | 支术有                              |    |                   | ]   | 源头监注          | 则监管技术引领者                        |
|---------------------------------------|-----------------------------------|----------------------------------|----|-------------------|-----|---------------|---------------------------------|
| 网上申报系统 🧃 😁                            | 企业管理 白鉴定申请 白证书管理                  |                                  |    |                   |     |               | 农业机械制造公司~                       |
|                                       | 产品申请 ×                            |                                  | _  |                   | _   |               | > ~                             |
| 日 进度查看                                | 自请信息                              |                                  |    |                   |     |               | ⊙ C - ⊠ ×                       |
| 企业位                                   | 18. 产品信息                          |                                  | 点击 | 后,右侧展开子目录         | ł   |               | Î                               |
| · · · · · · · · · · · · · · · · · · · | 委托美型 推广撤走 × × × 新鳳品目              | 玉米] 皮机 ×                         |    | ▲ 产品名称            | . 3 | 5米剥皮机         | 产品型号 ymbpj-01                   |
|                                       | · 简标 美的                           | 耕整地机械                            | 1  | 玉米到皮机<br>粮食作物收获机械 | >   |               |                                 |
|                                       |                                   | 种植施肥机械                           | 2  | 棉麻作物收获机械          | 2   |               | 如需要填与翘盖广命,<br>占击添加 在列表中镇写对应信息即可 |
| 28                                    | 9篇产品(鉴定甲元)                        | 深既 机械                            | ,  | 福料作物收获机械          | ,   |               |                                 |
|                                       |                                   | 收获机械                             | >  | 果菜茶烟草药收获机械        | >   | ○ 谷物联合收割机     | 26-bit                          |
|                                       | 产品型号                              | 设施种植机械                           | >  | 天然橡胶收获机械          | >   | ○ 玉米收获机       | 操作                              |
| ymb                                   | pj-01                             | 田间监测及作业监控家                       | >  | 秸秆收集处理机械          | >   |               | <b>D</b>                        |
|                                       |                                   | 种植业废弃物处理设备                       | 2  | 收获割台              | >   | ○ 薯类收获机       |                                 |
|                                       |                                   | 3時1四月中国11月日1日<br>1月1日(1日)1月1日日1日 | ;  | 3吨1回4区3大号以限       | ,   | ○ 與信根銀行物的权法的限 |                                 |
|                                       |                                   | 高廠养殖机械                           | ,  |                   |     |               |                                 |
|                                       |                                   | 畜禽产品采蕉贮运设备                       | >  |                   |     |               |                                 |
|                                       |                                   | 畜禽养殖废弃物及病列                       | ,  | 1                 |     |               |                                 |
|                                       |                                   | 其他畜牧业机械                          | >  |                   |     |               |                                 |
|                                       |                                   | 水产养殖机械                           | >  |                   |     |               |                                 |
|                                       |                                   | 捕捞机械设备                           | 2  |                   |     |               |                                 |
|                                       | Augu Jone Wa                      | 种子初加丁机械                          | ,  |                   |     |               |                                 |
|                                       | 171 ID464                         |                                  |    |                   |     |               |                                 |

保存后的产品鉴定申请,状态为"未提交",点击操作栏的"提交"按钮,或选择该申请,点击右上角的"提交"按钮,都可以提交申请。

· .

下碳模板 上传

#蚕初加工机械

金费共下数模板 编眼镜板镇富盖窗上传

\*申请书

| <ul> <li>1日期 秋点</li> <li>12-27 已建築</li> <li>12-27 軍能</li> </ul> | <u>新聞</u><br>現代<br>(1995) (1995)                                                    |
|-----------------------------------------------------------------|-------------------------------------------------------------------------------------|
| 旧期 状态<br>12-27 己提交<br>12-27 审账                                  | 新加<br>延行<br>(2017) 计语                                                               |
| 旧期 状态<br>-12-27 已提交<br>-12-27 审批                                | 新聞<br>銀行<br>1899 详纳                                                                 |
| 日期 状态<br>-12-27 已堤欠<br>-12-27 审批                                | 銀作<br>10009 详细                                                                      |
| -12-27 已提交<br>-12-27 审批                                         | aanaa iirtaa                                                                        |
| -12-27 审批                                                       |                                                                                     |
|                                                                 | \$ <b>75</b> 6                                                                      |
| -12-27 审查                                                       | 详细                                                                                  |
| -12-27 受理                                                       | 1765                                                                                |
| -12-27 未提交                                                      | 编辑 超交 详情                                                                            |
| -12-27 不愛理                                                      | 详领                                                                                  |
| -12-27 补正                                                       | 编辑 网络 详情 哲                                                                          |
| -12-27 审核                                                       | ¥45                                                                                 |
|                                                                 | 12-27 第1<br>12-27 受理<br>12-27 未退文<br>12-27 不受理<br>12-27 予助正<br>12-27 补正<br>12-27 事前 |

### 2.3.4.1.2 撤销已提交的鉴定申请

已提交的产品鉴定申请,可以点击"撤销"按钮。

|    | ↑ 产品申请 ×     |             |       |                  |            |     |                   |
|----|--------------|-------------|-------|------------------|------------|-----|-------------------|
|    | 产品名称 请输入产品名称 | 产品型号 请输入产品到 | le Q  |                  |            |     |                   |
|    |              |             |       |                  |            |     |                   |
|    | 申请编号         | 产品名称        | 产品型号  | 所属品目             | 申请日期       | 状态  | 操作                |
|    | 2021120014   | 手扶拖拉机       | sftij | 手扶拖拉机            | 2021-12-27 | 已提交 | 192191 💥          |
| C  | 2021120013   | 轮式的起机       | Istij | \$2:CH682247.    | 2021-12-27 | 审批  | 洋信                |
|    | 2021120012   | 聚油机         | cyj   | 乘油机              | 2021-12-27 | 中查  | 详细                |
| C  | 2021120011   | 汽油机         | qyj   | 汽油机              | 2021-12-27 | 爱理  | 计帧                |
|    | 2021120010   | 电动卷帘机       | ddjj  | 电动卷帘机            | 2021-12-27 | 未提交 | 编辑 提交             |
| j, | 2021120004   | 开幽机         | Kcj   | 开쒧机              | 2021-12-27 | 不受理 | 洋街                |
| E  | 2021120002   | 通风机         | tīj   | - <u>26</u> 7340 | 2021-12-27 | 补正  | 161111 (18111) (1 |
| E  | 2021120001   | 热风炉         | rfl   | ✓ 保存成功           | 2021-12-27 | 审核  | 计研                |

撤销后的鉴定申请,状态修改为"未提交",可以进行修改,需要重新提交审核。

< 1 > 到第 1 页 機定 共8条 20条页 マ

|                                                | 所履品目<br>手扶始边机                                                                                                    | 中调日期                                                                                                    | 状态                                                                                                    | 操作                                                                                                    |
|------------------------------------------------|----------------------------------------------------------------------------------------------------|----------------------------------------------------------------------------------------------------|----------------------------------------------------------------------------------------------------|----------------------------------------------------------------------------------------------------|
| 产品名称         产品型号           チ状抱拉机         S时   | 所願語目<br>手扶抱纹机                                                                                                    | 中请日期                                                                                                    | 状态                                                                                                    | 操作                                                                                                    |
| 产品包称         产品型号           手扶指拉机         stuj | 所履品目                                                                                                    | 申请日期                                                                                                    | 状态                                                                                                    | 操作                                                                                                    |
| 手扶拖拉机 sttij                                    | 手扶拖拉机                                                                                                    |                                                                                                    |                                                                                                    |                                                                                                    |
|                                                |                                                                                                    | 2021-12-27                                                                                                    | 未提交                                                                                                    | 编辑 提交 详                                                                                                    |
| 轮式拖拉机。listij                                   | 轮式拖拉机                                                                                                    | 2021-12-27                                                                                                    | 审批                                                                                                    | 洋師                                                                                                    |
| 柴油机 cyj                                        | 彩油机                                                                                                    | 2021-12-27                                                                                                    | 审查                                                                                                    | 洋街                                                                                                    |
| 汽油机 qyj                                        | 汽油机                                                                                                    | 2021-12-27                                                                                                    | 受理                                                                                                    | 1748                                                                                                    |
| 电动卷帘机, ddJj                                    | 电动卷帘机                                                                                                    | 2021-12-27                                                                                                    | 未提交                                                                                                    | 编辑 提交 详细                                                                                                    |
| 开窗机 kcj                                        | 开幽机                                                                                                    | 2021-12-27                                                                                                    | 不受理                                                                                                    | 1765                                                                                                    |
| 通风机 trj                                        | 通风机                                                                                                    | 2021-12-27                                                                                                    | *hIE                                                                                                    | 编辑 教育 洋情                                                                                                    |
| h · · · · · · · · · · · · · · · · · · ·        | 热风炉                                                                                                    | 2021-12-27                                                                                                    | 审核                                                                                                    | 1748                                                                                                    |
|                                                | #200月、 cyl<br>P00月、 Cyl<br>和3分目の (Cyl)<br>和3分目の (Cyl)<br>第20月、 Cyl<br>月10日、 Cyl<br>和3分目の (Cyl)<br>た)<br>第20月、 Cyl<br>Cyl<br>Cyl<br>Cyl<br>Cyl<br>Cyl<br>Cyl<br>Cyl | 4588月、         Cyl         4588月、           プロ級利、         Cyl         プロ級利、           电259日可利、         Coll         プロ級利、           电259日可利、         Coll         可し           第580月、         Coll         可し           第580月、         Fill         Fill           第580月、         Fill         Fill           第580月、         Fill         Fill           第580月、         Fill         Fill | #RBM1         cyl         #RBM1         2021-12-27           PGBM1         Qyl         PGBM1         2021-12-27           #RBM100         GG3         #RBM100         2021-12-27           #RBM1         AG1         Ffm01         2021-12-27           #RBM1         McI         Ffm01         2021-12-27           #RBM1         H1         JBM04         2021-12-27           MSQAP         H1         JBM04         2021-12-27 | 集額机         cyl         集額机         2021-12-27         審査           門協制         Qyl         門協制         2021-12-27         受援           电动傅印机         Qyl         电动傅印机         2021-12-27         矛規型           开始机         Qyl         电动傅印机         2021-12-27         矛規型           开始机         人均         开始机         2021-12-27         矛規型           講成机         1         通用风         2021-12-27         予止           構成学         1         通用风         2021-12-27         予止 |

#### 2.3.4.1.3 编辑未提交的鉴定申请

状态为"未提交"的鉴定申请可以点击"编辑"修改申请信息。

| 信 | 影業 |  |
|---|----|--|
| 卮 | 見為 |  |

|       | 产品由请            |                     |       |       |            |     | × -        |
|-------|-----------------|---------------------|-------|-------|------------|-----|------------|
|       |                 |                     | -     |       |            |     |            |
| /**** | BRIELAT BRIEFAN | Man 25 Minu / Toola | α (   |       |            |     |            |
| 1893  |                 |                     |       |       |            |     | 新聞 銀衣      |
|       | 申请编号            | 产品名称                | 产品型号  | 所属品目  | 申请日期       | 状态  | 操作         |
|       | 2021120014      | 手扶拖拉机               | sftij | 手扶拖拉机 | 2021-12-27 | 未提交 | 编辑 提交 详情   |
|       | 2021120013      | 轮式编技机               | istij | 轮式抽拉机 | 2021-12-27 | 审批  | 洋橋         |
|       | 2021120012      | 樂油机                 | cyj   | 柴油机   | 2021-12-27 | 审查  | 3748       |
|       | 2021120011      | 汽油机                 | qyj   | 汽油机   | 2021-12-27 | 受理  | 37500      |
|       | 2021120010      | 电动卷帘机               | ddjij | 电动卷帘机 | 2021-12-27 | 未提交 | 编辑 提交 详情   |
|       | 2021120004      | 开幽机                 | kcj   | 开鑽机   | 2021-12-27 | 不受理 | 洋街         |
|       | 2021120002      | 通风机                 | tīj   | 通风机   | 2021-12-27 | 补正  | 编辑 服装 计情报交 |
|       | 2021120001      | 热风炉                 | rt    | 热风炉   | 2021-12-27 | 审核  | 3749       |

LIMIT

源头监测监管技术引领者

点击"编辑"按钮后进入产品申请信息页面,可以对信息进行修改。

成都荣为信息技术有限公司

INA

| 日报系统 亘 白企业管理 | 1 白鉴定申请 白证书管理 |        |             |        |            |        | 农业机械制造公司~         |
|--------------|---------------|--------|-------------|--------|------------|--------|-------------------|
| 〈 俞 产品       | 申请            |        |             |        |            |        | >                 |
| 产品申请信息       |               |        |             |        |            |        | ⊙ C — 🛛 ×         |
| 企业煤度         | 产品信息          |        |             |        |            |        |                   |
| - 申请企业       |               |        |             |        |            |        |                   |
| • 企业名利       | 农业机械制造公司      | • 信用代码 | 01006       | • 注册地址 | 成都市青白江区城稻镇 | • 电子邮箱 | 3145132044@qq.com |
| • 联系人        | 王富贵           | • 手机号  | 18584845727 |        |            |        |                   |
| 生产企业         | 同申请企业         |        |             |        |            |        |                   |
| • 企业名称       | 农业机械制造公司      | • 信用代码 | 01006       | • 注册地址 | 成都市青白江区城湘镇 | ,电子邮箱  | 3145132044@qq.com |
| • 联系人        | 王富贵           | • 手机号  | 18584845727 |        |            |        |                   |
|              |               |        |             |        |            |        |                   |
|              |               |        |             |        |            |        |                   |

| 通 日企业管理      |        |                     |            |             | 农业机械制造公司> |
|--------------|--------|---------------------|------------|-------------|-----------|
| 〈 育 产品       | 申请 ×   |                     |            |             | >         |
| 产品申请信息       |        |                     |            |             | ⊙ c – ⊠ × |
| 企业信息         | 产品信息   |                     |            |             | í         |
| • 委托樂型       | 专项撤走 × | 所履品目 手扶拖拉机 × -      | 产品名称 手扶拖拉机 | ・产品型号 sttij |           |
| • 南标         | 美的     |                     |            |             |           |
| · 通善产品/3     | 終定第元)  |                     |            |             |           |
| Alland and a |        |                     |            |             | 201 to    |
|              | 安旦刑兵   | 产品类的                | 20         | 12.45       | 78-04     |
|              | sftj   | 手扶拖拉                | 781.       | 1941 F      |           |
|              |        |                     |            |             |           |
|              |        |                     |            |             |           |
|              |        |                     |            |             |           |
|              |        |                     |            |             |           |
|              |        |                     |            |             |           |
|              |        |                     |            |             |           |
|              |        |                     |            |             |           |
| 材料供用         |        |                     |            |             |           |
|              |        |                     |            |             |           |
|              | 材料名称   | 材料说明                | 附件上传       | 材料附件        |           |
|              |        |                     |            |             |           |
|              | " 申请书  | 需要先下载模板,根据模板填写盖章上传。 | 下载模板 上传    | 444 ~       |           |

修改信息后,在产品信息页面点击"保存"即可保存修改的内容。

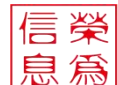

保存后,点击"提交",即可提交审核。

#### 2.3.4.1.4 重新提交需要补正的变更

点击审核状态为"补正"的鉴定申请操作栏中的"编辑"按钮,根据产品信息页面的 "补正意见"对鉴定申请进行修改,点击"保存"即可保存修改。保存后回到产品鉴 定申请列表,点击对应申请后的"提交"按钮,即可提交审核(具体操作可参考 2.3.4.1.3 编辑未提交的鉴定申请)。

| 网上申报系统 | · 百企业管理             | 理 白鉴定申请 白证书管理                  |            |                                                                                                    |         |                  |          | 农业机械制造公司~          |
|--------|---------------------|--------------------------------|------------|----------------------------------------------------------------------------------------------------|---------|------------------|----------|--------------------|
| 产品申请   | < 🏫 🎢               | 品申请                            |            |                                                                                                    |         |                  |          | > \                |
|        | 产品名称                | 请输入产品名称                        | 产品型导 请输入产品 | 題号 Q                                                                                                    |         |                  |          |                    |
|        | 859                 |                                |            |                                                                                                    |         |                  |          | 新聞 銀交              |
|        |                     | 申请编号                           | 产品名称       | 产品型号                                                                                                    | 所属品目    | 申请日期             | 状态       | 操作                 |
|        |                     | 2021120015                     | 手扶拖拉机      | sttij                                                                                                    | 手扶拖拉机   | 2021-12-27       | 未提交      | 编辑 提交 详情           |
|        |                     | 2021120013                     | 和公式の新設市に   | Istij                                                                                                    | 轮式拖拉机   | 2021-12-27       | 审批       | 17.65              |
|        |                     | 2021120012                     | 柴油机        | cyj                                                                                                    | 柴油机     | 2021-12-27       | 审查       | 3748               |
|        |                     | 2021120011                     | 汽油机        | qyj                                                                                                    | 汽油机     | 2021-12-27       | 爱理       | 1716               |
|        |                     | 2021120010                     | 电动卷帘机      | ddjij                                                                                                    | 电动卷帘机   | 2021-12-27       | 未提交      | 编辑 提交 详情           |
|        |                     | 2021120004                     | 开窗机        | kcj                                                                                                    | 开窗机     | 2021-12-27       | 不受理      | 3765               |
|        |                     | 2021120002                     | 通风机        | tŋ                                                                                                    | 通风机     | 2021-12-27       | 补正       | 新报 教神 详情 提交        |
|        |                     | 2021120001                     | 热风炉        | rti                                                                                                    | 热风炉     | 2021-12-27       | 审核       | 1756               |
|        |                     |                                |            |                                                                                                    |         |                  | < 1 > 到前 | 1 页 建施定 共8条 20条/页、 |
| 网上申报系统 | <ul> <li></li></ul> | 理 白鉴定申请 白证书管理                  |            |                                                                                                    |         |                  |          | 农业机械制造公司 >         |
| 讲成事業   | 产品申请信息              | 1                              |            |                                                                                                    |         |                  |          | ⊙ c – ⊠ ×          |
|        | 材料信息                | 2                              |            |                                                                                                    |         |                  |          |                    |
|        |                     | -                              |            |                                                                                                    |         |                  |          |                    |
|        |                     | 材料名称                           |            | 材料说明                                                                                                    | 1 I I I | 附件上传             |          | 材料相件               |
|        |                     | *申请书                           |            | 需要先下载模板,根据模板填写盖)                                                                                                | 王上传。    | 下载模板 上传          |          | - 材料 ~             |
|        |                     | "严薪技不规格信息                      | 1          | 行台大纲要求                                                                                                    |         | 上传               |          | 初料 ~               |
|        |                     | * ### 世界片                      | 7.00.      | 行台大羽要求                                                                                                    |         | 上传               |          | 材料 ∽               |
|        |                     | " 叩米 围的 检验检测器                  | (D)        | 村台大助要求                                                                                                    |         | 上版               |          |                    |
|        |                     | Control and the set of the set |            | the second second second second second second second second second second second second second second second se |         |                  |          | 和社人                |
|        |                     | 创新性说明材料                        | F++        | 符合大纲要求                                                                                                    |         | Tiá              |          | <u> 初刊</u> 人       |
|        |                     | 创新性说明材料<br>强制认证成生产许可证          | Εŧ         | 符合大纲要求                                                                                                    |         | 上传               |          | <b>初時~</b>         |
|        |                     | 创新性论明材料<br>强制认证或生产许可证<br>其它    | ΕĦ         | 行自大助要求<br>符合大纲要求<br>符合大纲要求                                                                                      |         | 7.15<br>分上<br>分上 |          |                    |

#### 2.3.4.1.5 删除鉴定申请

可以对审核状态为未提交的鉴定申请进行删除。

勾选需要删除的鉴定申请,点击"删除"按钮,在弹出的确认框中点击"确定"

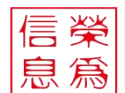

按钮,即可删除鉴定申请。删除后的鉴定申请不会再显示在"产品申请"菜单页面中。

| 网上申报系统 | 3 60 | 企业管理 白鉴定申请 白证 | 书管理         |          |            |            |     | 农业机械制造公司~                  |
|--------|------|---------------|-------------|----------|------------|------------|-----|----------------------------|
| 曰 产品申请 | < n  | 产品申请          |             |          |            |            |     | > ~                        |
|        | 产品的  | 各称 清给入产品名称    | 产品型号 语输入产品型 | æ Q      |            |            |     |                            |
|        | 202  |               |             |          |            |            |     | 新聞 接交                      |
|        |      | 申请编号          | 产晶名称        | 产品级导     | 所属品目       | 申请日期       | 状态  | 操作                         |
|        |      | 2021120015    | 手扶拖拉机       | sftij    | 手扶拖拉机      | 2021-12-27 | 未提交 | 编辑 然文 评语                   |
|        |      | 2021120013    | 和正式相互机      | istij    | 4635383287 | 2021-12-27 | 审批  | 详细                         |
|        |      | 2021120012    | 祭油机         | cyj      | 经油机        | 2021-12-27 | 审查  | 洋橋                         |
|        | 0    | 2021120011    | iftinell    | qyj      | PECHERI,   | 2021-12-27 | 受理  | 洋桥                         |
|        |      | 2021120010    | 电动卷帘机       | 1011     | 电动卷帘机      | 2021-12-27 | 未提交 | 1948 世文 计语                 |
|        |      | 2021120004    | 开窗机         | RCJ      | 开窗机        | 2021-12-27 | 不受理 | 详细                         |
|        |      | 2021120002    | 递风机         | τŋ       |            | 2021-12-27 | 45正 | 新祖 副詞 洋橋 提交                |
|        | 0    | 2021120001    | 热风炉         | rit 49:3 | 删除么?       | 2021-12-27 | 市核  | 洋街                         |
|        |      |               |             |          | 構造 取得      |            |     |                            |
|        |      |               |             |          |            |            |     |                            |
|        |      |               |             |          |            |            |     |                            |
|        |      |               |             |          |            |            |     |                            |
|        |      |               |             |          |            |            |     |                            |
|        |      |               |             |          |            |            |     |                            |
|        |      |               |             |          |            |            |     |                            |
|        |      |               |             |          |            |            |     |                            |
|        | -    |               |             |          |            |            |     | 1 T. 1849 128 - 20 - 4 - T |
|        |      |               |             |          |            |            |     | ● 四 調定 元 6 页 20 面火 ♥       |

#### 2.3.4.1.6 查询鉴定申请

在"产品申请"菜单页面中,可以通过【产品名称】、【产品型号】对已添加的产品 申请进行查询。

在【产品名称】或【产品型号】输入框中输入查询条件,点击搜索按钮。

| 网上申报系统      | шe          |            | E书管理         |       |       |            |          | 农业机械制造公司~          |
|-------------|-------------|------------|--------------|-------|-------|------------|----------|--------------------|
| □ 产品申请      | < 1         | 产品申请 ×     |              |       |       |            |          | > ~                |
| 日 进度查看      | <i>7</i> ≈1 | 品名称 拖拉机    | 产品型导 请输入产品型等 | e Q   |       |            |          |                    |
|             | 859         |            |              |       |       |            |          | 新着 经交              |
|             |             | 申请编号       | 产品名称         | 产品型号  | 所鳳品目  | 中请日期       | 状态       | 操作                 |
|             |             | 2021120015 | 手扶拖拉机        | sttij | 手扶拖拉机 | 2021-12-27 | 未提交      | 編編 提交 详情           |
|             |             | 2021120013 | 轮式拖拉机        | Istlj | 轮式拖拉机 | 2021-12-27 | 审批       | 1755               |
|             |             | 2021120012 | 柴油机          | cyj   | 祭油机   | 2021-12-27 | 审查       | 洋街                 |
|             |             | 2021120011 | 汽油机          | qyj   | 汽油机   | 2021-12-27 | 受理       | 评估                 |
|             |             | 2021120010 | 电动卷帘机        | ddjj  | 电动卷帘机 | 2021-12-27 | 未提交      | 编辑 提交 详情           |
|             |             | 2021120004 | 开窗机          | kcj   | 开幽机   | 2021-12-27 | 不受理      | 洋橋                 |
|             |             | 2021120002 | 通风机          | ttj   | 通风机   | 2021-12-27 | #hiE     | 编辑 新的 洋情 提交        |
|             |             | 2021120001 | 热风炉          | m     | 熱因的   | 2021-12-27 | 审核       | 評估                 |
|             |             |            |              |       |       |            |          |                    |
|             |             |            |              |       |       |            | < 1 > 到底 | 1 页 确定 共8条 20条/页 ~ |
| javascript; |             |            |              |       |       |            |          |                    |

页面刷新后即显示搜索后的内容。

| 信榮<br>息爲 | 成业。                  | 都荣〉                                   |             |       |       | 源头监测       | 则监管技                                                                                                    | 术引领者               |
|----------|----------------------|---------------------------------------|-------------|-------|-------|------------|----------------------------------------------------------------------------------------------------|--------------------|
| 网上申报系统   |                      | ····································· | 书管理         |       |       |            |                                                                                                    | 农业机械制造公司~          |
| 日 产品申请   | く <b>п</b> /<br>产品名称 | 拖拉机                                   | 产品型号 请输入产品型 | e Q   |       |            |                                                                                                    | > ~                |
|          | 850                  |                                       |             |       |       |            |                                                                                                    | 新着 握交              |
|          |                      | 申请编号                                  | 产品名称        | 产品型号  | 所属品目  | 申请日期       | 状态                                                                                                    | 操作                 |
|          |                      | 2021120015                            | 手扶拖拉机       | sttij | 手扶拖拉机 | 2021-12-27 | 未提交                                                                                                    | 编辑 提交 详情           |
|          |                      | 2021120013                            | \$0303041   | Istij | 轮式拖拉机 | 2021-12-27 | 审批                                                                                                    | 12160              |
|          |                      |                                       |             |       |       |            | 100 × 100 × | 1 页 魏连 共2条 23 影供 ❤ |

## 2.3.4.2进度查看

登录系统后,点击"鉴定申请",点击左侧菜单栏"进度查看",默认显示为已受理的鉴定申请标签页面。页面显示企业已通过审批进入鉴定流程的产品鉴定申请。

#### 2.3.4.2.1 查看已受理的鉴定申请详情

【状态】

- 鉴定中:鉴定申请已受理并进入鉴定流程的状态;
- 已终止:鉴定申请进入鉴定流程后被终止的状态;
- 已发证:鉴定申请已完成公告的状态;

| 中請 < 个<br>合有 / 产品名(<br>受理 | 变更查看 × 产品申請 称 请输入产品名称 | ★ 进度查看 ×<br>产品型号 消除 |             |        |         |            |                 |             |
|---------------------------|-----------------------|---------------------|-------------|--------|---------|------------|-----------------|-------------|
| <u>今</u> 石 产品名(<br>受理     | 称 请输入产品名称             | 产品型長 清晰             |             |        |         |            |                 |             |
| 愛理                        |                       |                     | 自入产品型号 (    | 2      |         |            |                 |             |
|                           | 不受理                   |                     |             |        |         |            |                 |             |
|                           |                       |                     |             |        |         |            |                 | 90 <b>1</b> |
|                           | 中清偏号                  | 产品名称                | 产品型号        | 生产企业名称 | 所風品目    | 中请日期       | 状态              | 操作          |
|                           | 2022010011            | 草原切根改良机             | CYQGGLJ-001 | 01006  | 華原切根改良机 | 2022-01-12 | 鉴定中             | 39 ftg      |
|                           | 2022010010            | 草地潜松犁               | CDQSL-001   | 01006  | 草地潮松型   | 2022-01-12 | 鉴定中             | 10100       |
|                           | 2022010009            | 田园管理机               | TYGLJ-001   | 01005  | 田國管理机   | 2022-01-12 | 鉴定中             | 314 fag     |
|                           | 2022010008            | 水田开沟机               | STKGJ-001   | 01005  | 水田开沟机   | 2022-01-12 | 鉴定中             | siring      |
|                           | 2022010007            | 间苗机                 | JMJ-001     | 01005  | 间面机     | 2022-01-12 | 鉴定中             | siring      |
|                           | 2022010006            | 中耕机                 | ZGJ-001     | 01005  | 中期初     | 2022.01.12 | 1957 where etc. |             |

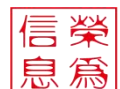

#### 2.3.4.2.2 查看受理单

在受理页面,勾选鉴定申请,点击右上角的"受理单"按钮,即可查看该鉴定申 请的受理单。

| 网上申报系统                 | · 프 프 쇼핑                                                                                                    | 2管理 白鉴定申请 日                | 证书管理                |                                             |                                 |            |                                               |                                                                                                    | 农业机械制造公司~                            |
|------------------------|----------------------------------------------------------------------------------------------------|----------------------------|---------------------|---------------------------------------------|---------------------------------|------------|-----------------------------------------------|----------------------------------------------------------------------------------------------------|--------------------------------------|
| □ 产品申请                 | < 🕇                                                                                                    | 进度查看                       |                     |                                             |                                 |            |                                               |                                                                                                    | > ~                                  |
| 日 进度直着                 | 产品名称                                                                                                    | a<br>请输入产品名称               | 产品型号 请领             | 俞入产品型号                                      | Q                               |            |                                               |                                                                                                    | ^                                    |
|                        | 受理                                                                                                    | 不受理                        |                     |                                             |                                 |            |                                               |                                                                                                    |                                      |
|                        |                                                                                                    |                            |                     |                                             |                                 |            |                                               |                                                                                                    | 受理单                                  |
|                        |                                                                                                    | 申请编号                       | 产品名称                | 产品型号                                        | 生产企业名称                          | 所属品        | 1日 申請日)                                       | 明 状态                                                                                                    | 操作                                   |
|                        |                                                                                                    | 2021120013                 | 轮式拖拉机               | istij                                       | 农业机械制造公司                        | 轮式路        | 拉机 2021-12-                                   | 27 项目受理                                                                                                    | 评估                                   |
|                        |                                                                                                    | 2021120012                 | 柴油机                 | cyj                                         | 农业机械制造公司                        | 乗油         | Ø, 2021-12-                                   | 27 项目受理                                                                                                    | 详情                                   |
|                        |                                                                                                    | 2021120011                 | 汽油机                 | dài                                         | 农业机械制造公司                        | 汽油         | 机, 2021-12-                                   | 27 项目受理                                                                                                    | 洋桥                                   |
|                        |                                                                                                    | 2021120001                 | 热风炉                 | rfl                                         | 农业机械制造公司                        | 热风         | \$P 2021-12-                                  | 27 项目受理                                                                                                    | 详情                                   |
| jwatoldz               |                                                                                                    |                            |                     |                                             |                                 |            |                                               | A 100 - 100 - 1 | □□□□□□□□□□□□□□□□□□□□□□□□□□□□□□□□□□□□ |
| 重庆农机试验寄定申请系统<br>目 产品申请 | <ul> <li>□</li> <li>□</li></ul> | 2 管理 四茎定申请 (<br>変更查看 × 产品申 | 日证书管理<br>寿 x 进度查看 x |                                             |                                 |            |                                               |                                                                                                    | 01005<br>→                           |
|                        |                                                                                                    |                            |                     |                                             | 重庆市农业机械试                        | 验鉴定受理通     | 知书                                            |                                                                                                    |                                      |
|                        |                                                                                                    |                            |                     |                                             |                                 |            | NO: 2022                                      |                                                                                                    |                                      |
|                        |                                                                                                    |                            |                     | 01005                                       |                                 |            |                                               |                                                                                                    | - 1                                  |
|                        |                                                                                                    |                            |                     | 根据《农业机构                                     | 载推广鉴定实施办法》的基                    | 11年,经对你单位排 | 2013年1月19日1日1月1日1日1日1日1日1日1日1日1日1日1日1日1日1日1日1 |                                                                                                    |                                      |
|                        |                                                                                                    |                            |                     | 行审核,决定受理。                                   | 以下产品该项目由我站                      | 负责承担。      |                                               | 圈红的部公在内部管理                                                                                                    | 8.统下计列版完制安后才                         |
|                        |                                                                                                    |                            |                     | 产品名称                                        | 草原切根改良机                         | 产品型号       | CYQGGLJ-001                                   | 显示                                                                                                    |                                      |
|                        |                                                                                                    |                            |                     | 派盖型号                                        |                                 | 注册商标       | 九方                                            |                                                                                                    |                                      |
|                        |                                                                                                    |                            |                     | No.                                         |                                 |            |                                               |                                                                                                    |                                      |
|                        |                                                                                                    |                            |                     | 鉴定依据                                        |                                 |            |                                               |                                                                                                    |                                      |
|                        |                                                                                                    |                            |                     | 备注                                          |                                 | 审批意见通过     |                                               |                                                                                                    |                                      |
|                        |                                                                                                    |                            |                     | 单位地址<br>邮政编码<br>联系人<br>联系电话<br>传真电话<br>电子信箱 | :: 重庆市永川区董花西路<br>;: 402160<br>; | 239号       |                                               |                                                                                                    |                                      |
|                        |                                                                                                    |                            |                     |                                             |                                 |            | 特此通知                                          |                                                                                                    | · · ·                                |

#### 2.3.4.2.3 查看不受理的鉴定申请详情

在不受理页面,点击鉴定申请操作栏中的"详情"按钮。

| 信榮 |  |
|----|--|
| 息為 |  |

| 239300 1 E        | 加上亚官理 口羹正中谓 口址: |             |      |          |      |            | ACTED MARK |
|-------------------|-----------------|-------------|------|----------|------|------------|------------|
| < f               | 进度重看            |             |      |          |      |            |            |
| 7 <sup>00</sup> 8 | 晶名称 请输入产品名称     | 产品型号 请输入产品型 | R Q  |          |      |            |            |
| 受理                | 不受理             |             |      |          |      |            |            |
|                   |                 |             |      |          |      |            | 7          |
|                   | 申请编号            | 产品名称        | 产品型号 | 生产企业名称   | 所属品目 | 申请日期       | 操作         |
|                   | 2021120004      | 开幽机         | kcj  | 农业机械制造公司 | 开窗机  | 2021-12-27 | 洋街         |
|                   |                 |             |      |          |      |            |            |
|                   |                 |             |      |          |      |            |            |
|                   |                 |             |      |          |      |            |            |
|                   |                 |             |      |          |      |            |            |
|                   |                 |             |      |          |      |            |            |
|                   |                 |             |      |          |      |            |            |
|                   |                 |             |      |          |      |            |            |
|                   |                 |             |      |          |      |            |            |
|                   |                 |             |      |          |      |            |            |

LIMIT

成都荣为信息技术有限公司 源头监测监管技术引领者

进入鉴定申请详情页面后,点击"产品信息",可以查看不受理原因。

СНІМА

| 进度 | (fu@        | kcj                 | 升图      | ®C —            |
|----|-------------|---------------------|---------|-----------------|
|    |             |                     |         |                 |
|    |             |                     |         | 向下滑动滚<br>查看不受理/ |
|    | 材料信息        |                     |         |                 |
|    | 材料名称        | 材料说明                | 附件上传    | 材料附件            |
|    | * 申请书       | 需要先下載模板,模擬模板填写盖章上传。 | 下載模板 上传 | 材料~             |
|    | "产品技术规格信息   | 符合大纲要求              | 上传      | 材料~             |
|    | *样机照片       | 符合大纲要求              | 上传      | 8884 ×          |
|    | *可采信的检验检测报告 | 符合大纲要求              | 上傳      | 材料 ~            |
|    | 创新性说明材料     | 符合大纲要求              | 上传      |                 |
|    | 强制认证或生产许可证书 | 符合大纲要求              | 上传      |                 |
|    |             | 的合于的要求              | 1-40    |                 |

#### 2.3.4.2.4 查看不受理单

在不受理页面,勾选鉴定申请,点击右上角的"不受理单"按钮,即可查看该鉴定 申请的不受理单。

| 信榮 |  |
|----|--|
| 息為 |  |

0

|   |              | PDÆ         |      |          |      |            | SCIEV WWBIGE |
|---|--------------|-------------|------|----------|------|------------|--------------|
| < | ↑ 进度查看 ×     |             |      |          |      |            |              |
| 1 | 产品名称 请输入产品名称 | 产品型导 请输入产品型 | Q    |          |      |            |              |
| Ť | 理 不受理        |             |      |          |      |            |              |
|   |              |             |      |          |      |            | 不受           |
|   | 中请编号         | 产品名称        | 产品型号 | 生产企业名称   | 所履器目 | 申请日期       | 操作           |
|   | 2021120004   | 开窗机         | kcj  | 农业机械制造公司 | 开窗机  | 2021-12-27 | 详细           |
|   |              |             |      |          |      |            |              |
|   |              |             |      |          |      |            |              |
|   |              |             |      |          |      |            |              |
|   |              |             |      |          |      |            |              |
|   |              |             |      |          |      |            |              |
|   |              |             |      |          |      |            |              |
|   |              |             |      |          |      |            |              |

LIMIT

源头监测监管技术引领者

成都荣为信息技术有限公司

R - C H I N A

## 2.3.5 证书管理

证书管理模块分为证书查看、变更查看、进度查看三大菜单。企业可以查看本企业已公布的证书并可申请证书变更。

## 2.3.5.1证书查看

登录系统后,点击"证书管理",点击左侧菜单栏"证书查看",进入证书查看页面。页面显示企业已公告的证书。

| n i | < f  | 证书查看 ×        |            |            |           |            |            |        |            |
|-----|------|---------------|------------|------------|-----------|------------|------------|--------|------------|
|     | 产品名称 | 请输入产品名称       | 产品型号 请输入产品 | 迎号 🖸       | 2 1       |            |            |        |            |
| i i |      |               |            |            |           |            |            |        | 2          |
|     |      | 证书编号          | 产品名称       | 产品型号       | 所屬类目      | 发证日期       | 有效期        | 3 证书状态 | 4 5 6      |
|     |      | Z202250500002 | 玉米剥皮机      | YMBPJ-001  | 玉米剥皮机     | 2022-01-10 | 2023-01-10 | 有效     | 计接 二的码 评价  |
|     |      | T202250500002 | 微型耕耘机      | WXGYJ-01   | 微型耕耘机     | 2022-01-10 | 2023-02-10 | 有效     | 计值 二单码 评价  |
|     |      | 202250500002  | 烟雾机        | YWJ-001    | 烟雾机       | 2022-01-10 | 2023-02-10 | 有效     | 洋塘 二和码 汗的  |
|     |      | T202250500001 | 微型耕耘机      | WXGYJ-01   | 微型耕耘机     | 2022-01-10 | 2023-01-20 | 有效     | 计结 二维码 评价  |
|     |      | 202250500001  | 烟雾机        | YWJ-001    | 烟雾机       | 2022-01-10 | 2023-01-20 | 有效     | 详情 二斑码 评价  |
|     |      | 25698555695   | 明明明明明明明    | XA11-22-33 | 撒饼啊机      | 2022-01-07 | 2023-01-20 | 有效     | 计情 二维码 评价  |
|     |      | Z202250500001 | 船式拖拉机      | cstlj      | 船式拖拉机     | 2022-01-07 | 2021-12-29 | 有效     | 详情 二维码 评价  |
|     |      | 202150500006  | 任务下达委托检验   | 测试3        | 其他机械      | 2021-12-29 | 2021-12-29 | 有效     | 详情 二维码 评价  |
|     |      | 001215        | 批量公告       | 中的中的的      | 船式拖拉机     | 2021-12-29 | 2021-12-29 | 有效     | 评情 二维码 评价  |
|     |      | T202150500005 | 任务下达推广鉴定   | 测试1        | 热风炉       | 2021-12-29 | 2021-12-29 | 有效     | 评估 二级码 评价  |
|     |      | T202150500004 | 产品12171501 | cp12171501 | 热风炉       | 2021-12-29 | 2021-12-29 | 有效     | 洋塘 二線码 汗价  |
|     |      | Z202150500001 | 产品12171502 | cp12171502 | 奥氩发生器     | 2021-12-30 | 2022-12-30 | 有效     | 评情 二级码 评价  |
|     |      | 202150500005  | 111        | 1111       | 其他机械      | 2021-12-30 | 2021-12-29 | 有效     | 计情 二电码 评价  |
|     |      | 202150500004  | 11         | 11         | 其他机械      | 2021-12-29 | 2021-12-30 | 有效     | 计信 二维码 评价  |
|     |      | 202150500003  | 平地机1217    | pdj1217    | 平地机       | 2021-12-29 | 2021-12-29 | 有效     | 计结门 二维码 评价 |
|     |      | 202150500002  | 产品1217-1   | cp1217-1   | 病死畜禽无害化处理 | 2021-12-17 | 2022-12-17 | 有效     | 详细 二規码 评价  |

- 1 搜索按钮,在查询条件中输入关键字,点击即可根据关键字查询对应信息;
- 2 变更申请,勾选一条证书信息后点击可以新增证书变更;
- 3 证书状态,有"注销"、"撤销"、"失效"、"有效";

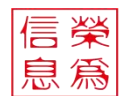

4 详情按钮,点击可以查看证书详情;

5 二维码,点击可以查看证书二维码;*注:当该证书服务未评价时,点击后会提 示是否立即评价;若该证书服务已评价后,点击后会直接显示二维码;* 6 评价按钮,点击可以对该证书服务填写评价信息。已提交评价的证书操作栏中 的评价按钮会置灰,不能再次评价;

#### 2.3.5.1.1 提交变更申请

证书查看页面,都选需要变更信息的证书,点击"变更申请",进入变更证书页面。*注:已添加变更申请的证书不能再次添加;* 

| 重庆农机试验鉴定申请系统 | · · · · · · · · · · · · · · · · · · · |                     |        | 01005~                     |
|--------------|---------------------------------------|---------------------|--------|----------------------------|
| 日 产品申请       | < 🏚 证书查看 🗴                            |                     |        | > ~                        |
|              | 新增支更申请                                |                     |        | 0 C 🖬 ×                    |
| 8 进度重有       | 国证书信息                                 |                     |        |                            |
|              | 1 • 申请日期 2022-01-14                   |                     |        |                            |
|              | 2 原证书编号                               | 产品                  | 名称     | 产品型号                       |
|              | T202150500005                         | 任务下达                | 推广鉴定   | 测试1                        |
|              | x                                     |                     |        |                            |
|              | 日本请交更的信息                              |                     |        |                            |
|              | 3 申请项目 申请企业名称 × 注册地址 ×                |                     | 7      |                            |
|              | 申请项目                                  | 变更有                 | 的容     | 変更后內容                      |
|              | 申请企业名称<br>4                           | 王憲贵的第三書             | 唐任有限公司 |                            |
|              | 注册地址                                  | 成都市研                | 1至123  |                            |
|              |                                       |                     |        |                            |
|              |                                       |                     |        |                            |
|              | 長材料信息                                 |                     |        |                            |
|              |                                       |                     |        | 保存                         |
|              |                                       |                     |        | _                          |
|              | 長材料信息                                 |                     |        |                            |
|              | 材料名称                                  | 材料说明                | 附件上传   | 材料附件                       |
|              | *申请书                                  | 需要先下载模板,根据模板填写盖章上传。 | 下級概板上传 | 7 8844 ~                   |
|              | 純信                                    |                     | 上传     | 8 Mill                     |
|              |                                       |                     |        | 9 <sub>6889</sub> .        |
|              |                                       |                     |        | < 1 > 到額 1 页 确定 共2条 20条页 ¥ |
|              |                                       |                     |        | 10                         |
|              |                                       |                     |        | 保存                         |

1 申请日期, 默认显示当前操作日期, 点击可以修改;

2 证书信息,显示当前证书编号、产品名称、产品型号;

3 申请项目,需要申请变更的项目,可以选择多个,下拉选项中有"产品名称"、 "申请企业名称"、"注册地址"、"产品型号"、"其他";

4 已选择的变更项目,显示已选择的变更项目及其对应的当前证书的信息,和变 更后的信息;

5 下载模板按钮,点击可以下载申请书模板进行填写;

6 上传按钮,点击可以上传对应材料的附件;

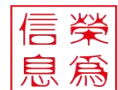

7 显示已上传的材料附件,每个材料可以上传多个材料附件;

8 预览按钮,点击可以预览或在线编辑该材料附件;

9 删除按钮,点击可以删除该材料附件;

10 保存按钮,点击可以保存当前填写的变更信息。

#### 2.3.5.1.2 提交服务评价

证书查看页面,点击"评价"按钮,可以对该证书服务进行评价。

|   | < 🕇  | 证书查看 ×        |                                         |                   |           |       |   |      |     |      |       |        |        | > ~ |  |
|---|------|---------------|-----------------------------------------|-------------------|-----------|-------|---|------|-----|------|-------|--------|--------|-----|--|
| i | 产品名称 | 请输入产品名称       | 产品型等                                    | 曼 请输入产品型号         | Q         |       |   |      |     |      |       |        |        |     |  |
|   |      |               |                                         |                   |           |       |   |      |     |      |       |        |        | 更申请 |  |
|   |      | 证书编号          | 产品的                                     | 当称 产              | 品型号       | 所属类目  |   | 纹证日期 | 有效期 | 证书状态 |       | 操作     |        |     |  |
|   |      | Z202250500002 | 玉米町                                     | 评价                |           |       |   |      |     | 0.0  | – 🛛 × | 详纳 二维码 | 评价     | Â   |  |
|   |      | T202250500002 | 微型制                                     |                   |           |       |   |      |     | 0.0  |       | 洋桥 二维码 | 評价     |     |  |
|   |      | 202250500002  | ME                                      | 整体满意度 🚖 🚖 1       | ★★★ 很满意   | 1     |   |      |     |      |       | 洋桥 二维码 | 3767   |     |  |
|   |      | T202250500001 | 微型制                                     |                   |           |       |   |      |     |      |       | 详持 二维码 | 评估     |     |  |
|   |      | 202250500001  | 烟泉                                      | 服务安排及时姓           | ****      | ★ 很満意 |   |      |     |      |       | 洋街 二维码 | 评估     |     |  |
|   |      | 25698555695   | NFI NFI NFI NFI NFI NFI NFI NFI NFI NFI | 服务工作效率            | ****      | ★ 很满意 |   |      |     |      |       | 洋街 二维码 | 评估     |     |  |
|   |      | Z202250500001 | 船式制                                     | 工作人用服务不定          |           |       | 2 |      |     |      |       | 详情 二维码 | 研約     |     |  |
|   |      | 202150500006  | 任务下达                                    | JET EX CAUBO NAVE | ****      | 育 很满意 |   |      |     |      |       | 洋镇 二维码 | 评价     |     |  |
|   |      | 001215        | 批量                                      | 工作人员服务能力          | ****      | 🚖 很满意 |   |      |     |      |       | 洋镇 二维码 | 评价     |     |  |
|   |      | T202150500005 | 任务下达                                    | 工作人员服务职业道         | ·****     | ★ 很満意 |   |      |     |      |       | 洋橋 二進码 | 评价     |     |  |
|   |      | T202150500004 | 产品12                                    | 3<br>您可以填写评论, 非   | 計助我们改善服务可 | R.    |   |      |     |      |       | 洋橋 二推码 | 评价     |     |  |
|   |      | Z202150500001 | 产品12                                    |                   |           |       |   |      |     |      |       | 洋橋 二推码 | 評約     |     |  |
|   |      | 202150500005  | 1                                       |                   |           |       |   |      |     |      |       | 洋橋 二推码 | 評約     |     |  |
|   |      | 202150500004  | 1                                       |                   |           |       |   |      |     |      |       | 洋橋 二線码 | 評約     |     |  |
|   |      | 202150500003  | 平地相                                     |                   |           |       |   |      |     |      | ,     | 详慎 二推码 | 37K)   |     |  |
|   |      | 202150500002  | 产品1                                     | 0/150 4           |           |       |   |      |     | 5    | 提交评价  | 洋橋 二唐码 | i iter |     |  |
|   |      | 202450500004  | 46477年444                               |                   |           |       |   |      |     |      |       |        | -      | *   |  |

1 整体满意度,系统根据五项评价指标显示的综合满意度,一星为很不满意、两星为不满意、三星为一般、四星为满意、五星为很满意;

2 五个评价项,分别为"服务安排及时性"、"服务工作效率"、"工作人员服务态度"、"工作人员服务能力"、"工作人员服务职业道德",一星为很不满意、两星为不满意、三星为一般、四星为满意、五星为很满意,默认五星;

3 评价信息,输入即可;

4 字数限制,评价信息中填写的字数不能超过150字;

5 提交评价按钮,点击可以对当前的信息进行提交,提交后不能再对该证书进行 评价。

#### 2.3.5.1.3 查看二维码

证书查看页面,点击二维码按钮,当该证书服务未评价时,点击后会提示是否立 即评价。

# 信榮息爲

01005~ 重庆农机试验鉴定申请系统 ▲ 征书查看 × > 8 12-16**11**1 产品名称 请输入产品名称 产品型号 请输入产品型号 Q 交更申請 日 进度直看 证书编号 产品名称 产品型号 所屬类目 发证日期 有效期 玉米到皮机 YMBPJ-001 玉米到皮机 有效 做型耕耘机 WXGYJ-01 2022-01-10 2023-02-10 有效 T202250500002 微型耕耘机 烟雾机 YWJ-001 有效 烟雾机 WXGYJ-01 2022-01-10 2023-01-20 微型耕耘机 2型耕耘も 有效 烟雾机 烟雾机 2022-01-10 有效 REFERENCE XA11-22-33 2023-01-20 有效 信息 船式拖拉机 cstlj 船; 2021-12-29 有效 请对此次鉴定服务进行评价 任务下达委托检验 测试3 有效 
 1
 2

 立即评价
 智不评价
 批量公告 180808 有效 001215 任务下达推广鉴定 测试1 热风炉 2021-12-25 有效 热风炉 产品12171501 有效 产品12171502 cp12171502 鳳紙发生器 2021-12-30 2022-12-30 有效 111 其他机械 2021-12-30 有效 11 其他机械 有效 平地机1217 pdj1217 平地机 有效 产品1217-1 cp1217-1 毫无害化处理 2021-12-17 有效 1 2 > 900 确定 共38条 20条/页 ♥

源头监测监管技术引领者

1 立即评价按钮,点击进入评价页面,可以对服务提交评价;

成都荣为信息技术有限公司

HONOUR-CHINA LIMITED

2 暂不评价按钮,点击取消评价,页面显示二维码;

点击"暂不评价",进入二维码页面,二维码支持打印。

| 重庆农机试验鉴定申请系统      | шe   | 企业管理 白蓥定申请    | 白证书管理          |            |              |            |             |         | 01005 ~              |
|-------------------|------|---------------|----------------|------------|--------------|------------|-------------|---------|----------------------|
| 8 <del>26</del> 2 | < 1  | 证书查看 ×        |                |            |              |            |             |         | > ~                  |
| 日 交更直看            | 产品名称 | 请输入产品名称       | 产品型号 请输入产品     | 迎号 🚺       | 2            |            |             |         |                      |
| 日 进度查看            |      |               |                |            |              |            |             |         | 変更申請                 |
|                   |      | 证书编号          | 产品名称           | 产品型号       | 所属类目         | 发证日期       | 有效期         | 证书状态    | 操作                   |
|                   |      | Z202250500002 | 玉米剥皮机          | YMBPJ-001  | 玉米剥皮机        | 2022-01-10 | 2023-01-10  | 有效      | <b>洋坊 二曲码 </b> (196) |
|                   |      | T202250500002 | 做型耕耘机          | WXGYJ-01   | 微型耕耘机        | 2022-01-10 | 2023-02-10  | 有效      | 计值 二维码 评价            |
|                   |      | 202250500002  | 烟雾机            | YWJ-001    | 二维码          | ٢          | C - ⊠ × -10 | 有效      | 洋街 二堆码 评价            |
|                   |      | T202250500001 | 微型耕耘机          | WXGYJ-01   |              |            | -20         | 有效      | 洋街 二维码 评价            |
|                   |      | 202250500001  | 烟雾机            | YWJ-001    |              | 47.55      | -20         | 有效      | 洋街 二维码 评价            |
|                   |      | 25698555695   | NEWEWEWEWEWEWE | XA11-22-33 | 273          |            | -20         | 有效      | 洋街 二维码 评价            |
|                   |      | Z202250500001 | 船式拖拉机          | cstlj      | 100 B        |            | -29         | 有效      | 洋橋 二维码 评价            |
|                   |      | 202150500006  | 任务下达委托检验       | 测试3        |              |            | -29         | 有效      | 洋街 二维码 评价            |
|                   |      | 001215        | 批量公告           | 161616     |              |            | -29         | 有效      | 洋橋 二维码 评价            |
|                   |      | T202150500005 | 任务下达推广鉴定       | 测试1        | 03968        | 和水子 法有关 化合 | -29         | 有效      | 洋橋 二推码 评价            |
|                   |      | T202150500004 | 产品12171501     | cp12171501 |              |            | -29         | 有效      | 洋街 二维码 评价            |
|                   |      | Z202150500001 | 产品12171502     | cp12171502 |              |            | -30         | 有效      | 洋猫 二推码 评价            |
|                   |      | 202150500005  | 111            | 1111       |              |            | 11 打印 -29   | 有效      | 洋猫 二推码 评价            |
|                   |      | 202150500004  | 11             | 11         | 其他机械         | 2021-12-29 | 2021-12-30  | 有效      | 洋猫 二维码 评论            |
|                   |      | 202150500003  | 平地机1217        | pdj1217    | 平地机          | 2021-12-29 | 2021-12-29  | 有效      | 详细 二推码 评价            |
|                   |      | 202150500002  | 产品1217-1       | cp1217-1   | 病死畜禽无害化处理    | 2021-12-17 | 2022-12-17  | 有效      | 洋猫 二维码 评价            |
|                   |      | 202450500004  | 编7元±4642147758 | 880-En 4   | ter Data ter | 0004-40-47 | 2022 42.24  | < 1 2 > |                      |

# 2.3.5.2变更查看

登录系统后,点击"证书管理",点击左侧菜单栏"变更查看",进入变更查看页面。页面显示企业已添加的证书变更申请。

#### 【状态】

未提交: 已添加未提交的证书变更申请;

已提交:已提交后台还未处理的证书变更申请;

分配: 进入分配的证书变更申请;

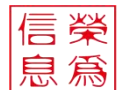

审查: 进入审查的证书变更申请;

审核:进入审核的证书变更申请;

审批:进入审批的证书变更申请;

补正: 企业提交的鉴定申请部分信息需要企业加以补充后再重新提交;

| e < | ▲ 证书查看 × 变更查看 |              |              |       |            |      | >                   |
|-----|---------------|--------------|--------------|-------|------------|------|---------------------|
| a   | 产品名称 请输入产品名称  | 产品型号 请给入产品型  | € <u>Ω</u> 1 |       |            |      |                     |
| e   | æe 2          |              |              |       |            |      |                     |
|     | 证书编号          | 产品名称         | 产品型号         | 所属品目  | 申请日期       | 3 状态 | 操作                  |
|     | T202150500005 | 任务下达推广鉴定     | 测试1          | 热风炉   | 2022-01-14 | 未提交  | 编辑 提交               |
|     | 202150500006  | 任务下达委托检验     | 测试3          | 其他机械  | 2022-01-13 | 审查   | 99.93               |
|     | Z202250500001 | 船式拖拉机        | cstlj        | 船式拖拉机 | 2022-01-13 | *ト正  | 9683 <mark>6</mark> |
|     | 001215        | 批量公告         | 080808       | 船式拖拉机 | 2022-01-13 | 已提交  | 9662 B019           |
|     | 25698555695   | NENENENENENE | XA11-22-33   | 撒纳香机  | 2022-01-13 | 审批   | 9988                |
|     | T202250500001 | 微型耕耘机        | WXGYJ-01     | 做型耕耘机 | 2022-01-13 | 审批   | -                   |
|     | T202250500001 | 微型耕耘机        | WXGYJ-01     | 微型耕耘机 | 2022-01-13 | 审查   | 568E                |
|     | 202250500001  | 烟雾机          | YWJ-001      | 烟雾机   | 2022-01-13 | 审核   | 9948                |
|     | T202250500002 | 微型耕耘机        | WXGYJ-01     | 做型耕耘机 | 2022-01-13 | 未提交  | 编辑 提交               |
|     | 202250500002  | 烟雾机          | YWJ-001      | 烟雾机   | 2022-01-13 | 未提交  | 编辑提交                |
|     | T202250500001 | 微型規模転机       | WXGYJ-01     | 微型耕耘机 | 2022-01-14 | 已提交  | 561E 1019           |
|     | Z202250500002 | 玉米則皮机        | YMBPJ-001    | 玉米到皮机 | 2022-01-13 | 未提交  | 编辑 提交               |

1 搜索按钮,在查询条件中输入关键字,点击即可根据关键字查询对应信息;

2 批量删除按钮,勾选变更申请,点击即可删除所选变更申请;*注: 仅能删除未* 提交的变更申请。

3 状态,"未提交"、"已提交"、"分配"、"审查"、"审核"、"审批"、"补正";

4 编辑按钮,点击可以编辑未提交、补正状态的变更申请,补正状态的变更申请 编辑保存后即可重新提交;

5 撤销按钮,已提交的变更申请可以撤销,撤销后可以重新提交。

#### 2.3.5.3进度查看

登录系统后,点击"证书管理",点击左侧菜单栏"进度查看",默认显示为已受理 标签页。页面显示企业已通过审批的证书变更申请。

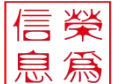

| 女兄父父 | 潮給入学品な役                                                                                                    | 本日司二 法论入户日本                                                                                                    |                                                                                                    |                                                                                                    |                                                                                                    |                                                      |                                                                                                    |
|------|----------------------------------------------------------------------------------------------------|----------------------------------------------------------------------------------------------------|----------------------------------------------------------------------------------------------------|----------------------------------------------------------------------------------------------------|----------------------------------------------------------------------------------------------------|------------------------------------------------------|----------------------------------------------------------------------------------------------------|
| 2    | 3                                                                                                    | / DDBE 9 100007 10000                                                                                                    |                                                                                                    |                                                                                                    |                                                                                                    |                                                      |                                                                                                    |
| 愛理   | 不受理                                                                                                    |                                                                                                    |                                                                                                    |                                                                                                    |                                                                                                    |                                                      |                                                                                                    |
|      | 证书编号                                                                                                    | 产品名称                                                                                                    | 产品型号                                                                                                    | 所属类目                                                                                                    | 申请日期                                                                                                    | 4 状态                                                 | 操作                                                                                                    |
|      |                                                                                                    | WEINFENERNEINEINEI                                                                                                    | XA11-22-33                                                                                                    | 撤消循机                                                                                                    | 2022-01-13                                                                                                    | 项目受理                                                 | 5 详ィ                                                                                                    |
|      |                                                                                                    | 微型耕耘机                                                                                                    | WXGYJ-01                                                                                                    | 微型研転机                                                                                                    | 2022-01-13                                                                                                    | 项目受理                                                 | 详情                                                                                                    |
|      |                                                                                                    | 烟雾机                                                                                                    | YWJ-001                                                                                                    | 烟雾机                                                                                                    | 2022-01-13                                                                                                    | 项目受理                                                 | 详惯                                                                                                    |
|      |                                                                                                    |                                                                                                    |                                                                                                    |                                                                                                    |                                                                                                    |                                                      |                                                                                                    |
|      |                                                                                                    |                                                                                                    |                                                                                                    |                                                                                                    |                                                                                                    |                                                      |                                                                                                    |
|      |                                                                                                    |                                                                                                    |                                                                                                    |                                                                                                    |                                                                                                    |                                                      |                                                                                                    |
|      |                                                                                                    |                                                                                                    |                                                                                                    |                                                                                                    |                                                                                                    |                                                      |                                                                                                    |
|      | ↑<br>产品名称<br>2<br>2<br>2<br>2<br>2<br>3<br>3<br>3<br>3<br>3<br>3<br>3<br>3<br>3<br>5<br>5<br>5<br>5<br>5<br>5<br>5<br>5<br>5<br>5<br>5<br>5<br>5 | <ul> <li>○ 日本市客</li> <li>○ 支更高客</li> <li>○ 支更高客</li> <li>○ 支更高客</li> <li>○ 支更高客</li> <li>○ 本</li> <li>○ 本</li></ul> | <ul> <li>● ビー北京省 、 支援会省 、 送援会省 、</li> <li>● ビー北京省 、 支援会省 、</li> <li>● ビー北京省 「产品公本 町町町町町町町町町</li> <li>● ビール 町町町町町町町町町</li> <li>● ビール 「町町町町町町町町町</li> <li>● ビール 「町町町町町町町町町</li> <li>● ビール 「町町町町町町町町</li> </ul> | ● 正秋音         ● 正式音響         ● 正式音響         ● 正式音 | ● 正化音型 ● 支売資金 ● 送売賞番 ●         ● 送売賞 ●         ● ご ●         ● ご ● | ● C 化42 ● 2 2 2 3<br>2 3 2 2 3 2 2 2 3 2 2 2 2 2 2 2 | ● 使化者         ● 技変音         ● 技変音         ● 技変音         ● 技変音         ● 技変音         ● 大磁音         ● 日         ● 日 |

成都荣为信息技术有限公司 源头监测监管技术引领者

1 搜索按钮,在查询条件中输入关键字,点击即可根据关键字查询对应信息;

2 已受理标签页,显示该企业已受理的证书变更申请;

3 不受理标签页,显示该企业不受理的证书变更申请;

4 状态,有"项目受理"、"项目完成"状态,项目受理表示该证书变更已经通过 受理;项目完成表示该证书变更已经完成公告;

5 查看详情按钮,点击可以查看证书变更详情。